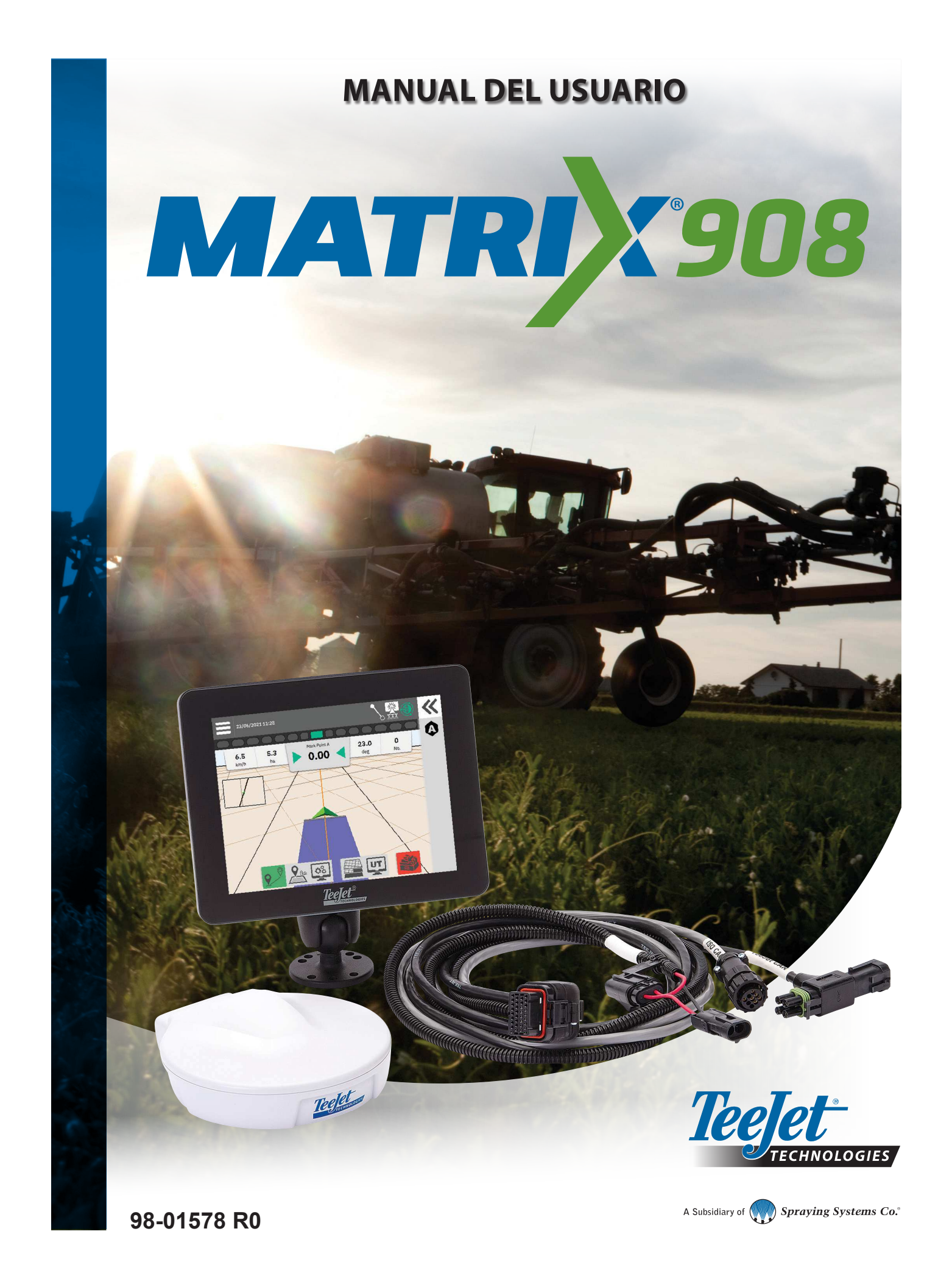

# Índice de contenidos

| INFORMACIÓN IMPORTANTE DE SEGURIDAD                                         | 3        |
|-----------------------------------------------------------------------------|----------|
| ADVERTENCIAS Y PRECAUCIONES GENERALES                                       | 3        |
| MEDICIONES A EFECTUAR ANTES DE EMPEZAR                                      | 6        |
| CONEXIONES Y FUNCIONES DE LA CONSOLA                                        | 8        |
| DIAGRAMA DEL SISTEMA                                                        | 9        |
| CONFIGURAR LA CONSOLA                                                       | 10       |
| Nº 1 PANTALLA DE BIENVENIDA                                                 | 10       |
| Nº 2 SEGUIR EL ASISTENTE DE VEHÍCULOS                                       | 11       |
| Nº 3 CONFIGURAR IMPLEMENTOS ADICIONALES                                     | 12       |
| Implemento ISOBUS                                                           | 12       |
| Mapeo de aplicaciones                                                       | 13       |
| Implemento TeeJet CAN                                                       | 13       |
| Activar un implemento diferente                                             | 14       |
| Borrar un Implemento                                                        | 14       |
|                                                                             | 15       |
| Nº 4 CONFIGURAR EL GUIADO Y TRABAJO                                         | 16       |
|                                                                             | 17       |
|                                                                             | 17       |
| Nº 6 SELECCIONAR ON MODO DE TRABAJO                                         | 10       |
|                                                                             |          |
| INICIAR UN TRABAJO                                                          | 20       |
| Modo de trabajo Simple                                                      | 20       |
| Modo de trabajo Avanzado                                                    | 21       |
| Funciones de la pantalla de guiado                                          | 22       |
| N º1 SELECCIONAR UN MODO DE GUIADO                                          | 23       |
| Nº 2 ESTABLECER UNA LÍNEA DE GUIADO AB                                      | 25       |
| Borrar la última línea de guiado                                            | 25       |
| Linea de guiado AB adaptativa. Opciones de la barra de acción               | 26       |
| Ajustal linea de guiado.                                                    | 20<br>27 |
|                                                                             | າ        |
| Nº 3 CREAR ON PERIMETRO DE APLICACIÓN<br>Borrar el último perímetro marcado | 20       |
| No 4 ENTENDER ME IOR LA PANTALLA DE GUIADO                                  | 20       |
| Opciones del mana                                                           | 30       |
| Información v barra de estado                                               | 31       |
| Barra de guiado                                                             | 32       |
| ACCESO AL TERMINAL UNIVERSAL                                                | 33       |

| APÉNDICE A – DETALLES DEL RECEPTOR GNSS | 34 |
|-----------------------------------------|----|
| CONFIGURACIÓN GENERAL                   | 34 |
| CONFIGURACIÓN AVANZADA                  | 35 |
| Información sobre el Estado del GNSS    |    |
| GLOSARIO DE GNSS                        | 37 |
| APÉNDICE B – OPCIONES DE AYUDA          | 39 |
| Acerca de                               | 39 |
| Manual del usuario                      | 39 |
| Registro del producto                   |    |

# **INFORMACIÓN IMPORTANTE DE SEGURIDAD**

Antes de utilizar el aparato, hay que leer con atención todas las instrucciones de funcionamiento y de seguridad. El operador es responsable del correcto funcionamiento de la maquinaria. Los procedimientos de seguridad deben mantenerse cerca del equipo, bien visibles y legibles para el operador. Los procedimientos de seguridad deben cumplir con todas las normativas locales y de la empresa, así como con los requisitos de las MSDS. Para más información, contacte con un distribuidor local.

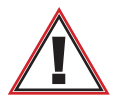

## Información de seguridad

TeeJet Technologies no se responsabiliza de los daños o lesiones físicas ocasionados por no respetar los siguientes requisitos de seguridad. Como operador del vehículo, usted es el responsable de su funcionamiento seguro.

El Matrix 908, en combinación con cualquier implemento de dirección asistida/automática, no está diseñado para sustituir al operador del vehículo.

No salga de un vehículo cuando la dirección asistida/automática esté activada.

Asegúrese de que el área alrededor del vehículo esté libre de personas u obstáculos antes y durante su ejecución.

El Matrix 908 está diseñado para ayudar y mejorar la eficiencia durante el trabajo en el campo. El conductor es completamente responsable de la calidad y los resultados del trabajo.

Desactive o retire el implemento de dirección asistida/automática antes de operar en vías públicas.

## **ADVERTENCIAS Y PRECAUCIONES GENERALES**

Definiciones de los símbolos de alerta de seguridad:

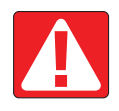

**¡PELIGRO!** Este símbolo está reservado para las situaciones más extremas que implican lesión inminente grave o incluso la muerte.

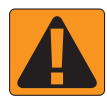

**ADVERTENCIA** Este símbolo indica una situación peligrosa que puede implicar lesión grave o incluso la muerte.

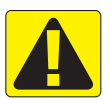

**¡PRECAUCIÓN!** Este símbolo indica una situación peligrosa que puede implicar lesión leve o moderada.

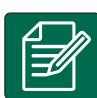

**NOTA:** Este símbolo indica información que el operador debe conocer.

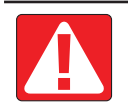

## PELIGRO!

- Lea y siga las instrucciones. Ante cualquier duda después de leer el manual, contacte con un distribuidor local.
- Mantenga a los niños alejados del equipo.
- No utilice maquinaria bajo la influencia del alcohol o cualquier sustancia ilegal.
- Algunos sistemas incluyen un calentador de ventilador. No cubra nunca el calentador, pues existe un grave peligro de incendio.

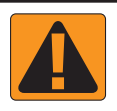

## ADVERTENCIA! RIESGO DE DESCARGA ELÉCTRICA Y ELECTROCUCIÓN

- Antes de intervenir en cualquier componente, asegúrese de que todas las fuentes de alimentación estén apagadas y que no puedan encenderse accidentalmente.
- Desconecte los cables de alimentación antes de usar una soldadora de arco en el equipo o cualquier herramienta conectada al equipo.
- Los sistemas que incluyen variadores de frecuencia implican un riesgo de descarga eléctrica debido al voltaje residual. No está permitido abrir el equipo ni desconectar el sistema ni ninguna conexión rápida hasta 5 minutos después de haber cortado la alimentación.
- Utilice el sistema únicamente con la fuente de alimentación indicada en el manual. Si no está seguro de la fuente de alimentación, consulte con un técnico cualificado.
- No utilice limpiadores de alta presión para limpiar componentes eléctricos, ya que se podrían dañar y exponer al
  operador a un riesgo de descarga eléctrica.
- El suministro eléctrico se debe encaminar y conectar correctamente al equipo. Todas las conexiones deben cumplir con los requisitos especificados.

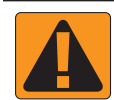

#### ¡ADVERTENCIA! SISTEMAS HIDRÁULICOS PRESURIZADOS

- Utilice siempre equipos de protección individual (EPI) para cualquier intervención en sistemas hidráulicos.
- Siga las instrucciones de mantenimiento del fabricante de la máquina cuando intervenga en el sistema hidráulico.
- Apague el equipo cuando intervenga en el sistema hidráulico. Tome las precauciones necesarias al abrir sistemas previamente presurizados.
- · Tenga en cuenta que el aceite hidráulico puede estar extremadamente caliente y sometido a alta presión.

#### ¡ADVERTENCIA! MANIPULACIÓN DE PRODUCTOS QUÍMICOS

- · Utilice siempre EPI cuando manipule cualquier sustancia química.
- Siga siempre las etiquetas e instrucciones de seguridad del fabricante o proveedor de productos químicos.
- El operador debe tener siempre información completa sobre la naturaleza y la cantidad del material por distribuir.
- CUMPLA CON LAS NORMATIVAS FEDERALES, ESTATALES Y LOCALES SOBRE LA MANIPULACIÓN, EL USO Y LA ELIMINACIÓN DE LOS PRODUCTOS QUÍMICOS AGRÍCOLAS.

#### ¡ADVERTENCIA! SISTEMA DE PULVERIZACIÓN PRESURIZADO

- Es importante conocer las precauciones de seguridad adecuadas cuando se utiliza un sistema de pulverización presurizado. Los fluidos a presión pueden penetrar la piel y causar lesiones graves.
- La presión del sistema nunca debe exceder el componente nominal más bajo. Antes de utilizar el equipo, hay que conocer bien su funcionamiento, las capacidades de los componentes, las presiones máximas y los caudales.
- Los filtros solo se pueden abrir cuando las válvulas manuales delante y detrás del filtro están en posición cerrada. Antes
  de retirar cualquier pieza de la tubería, las válvulas manuales delante y detrás de este aparato deben estar en posición
  cerrada. Antes de volverlas a instalar, asegúrese de que el aparato esté bien alineado y que todas las conexiones estén
  apretadas.
- Las piezas de fontanería del equipo deben cumplir con todas las normativas locales y de la empresa. Todas las conexiones deben cumplir con los requisitos especificados
- Se recomienda drenar y purgar los conductos de líquidos cuando el equipo no se vaya a utilizar durante un periodo de tiempo prolongado.

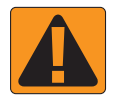

#### ADVERTENCIA SEGURIDAD DIRECCIÓN AUTOMÁTICA

- Para evitar lesiones graves o incluso la muerte por el atropello del vehículo o el movimiento automático del sistema de dirección, no deje nunca el asiento del conductor del vehículo con el sistema activado.
- Para evitar lesiones graves o incluso la muerte por el atropello del vehículo o el movimiento automático del sistema de dirección, verifique que el área alrededor del vehículo esté despejada de personas u obstáculos antes de iniciar, calibrar, ajustar o activar el sistema.
- Asegúrese de que el equipo esté bien asegurado con los componentes adecuados.
- · No conduzca nunca por vías públicas con el sistema activado.

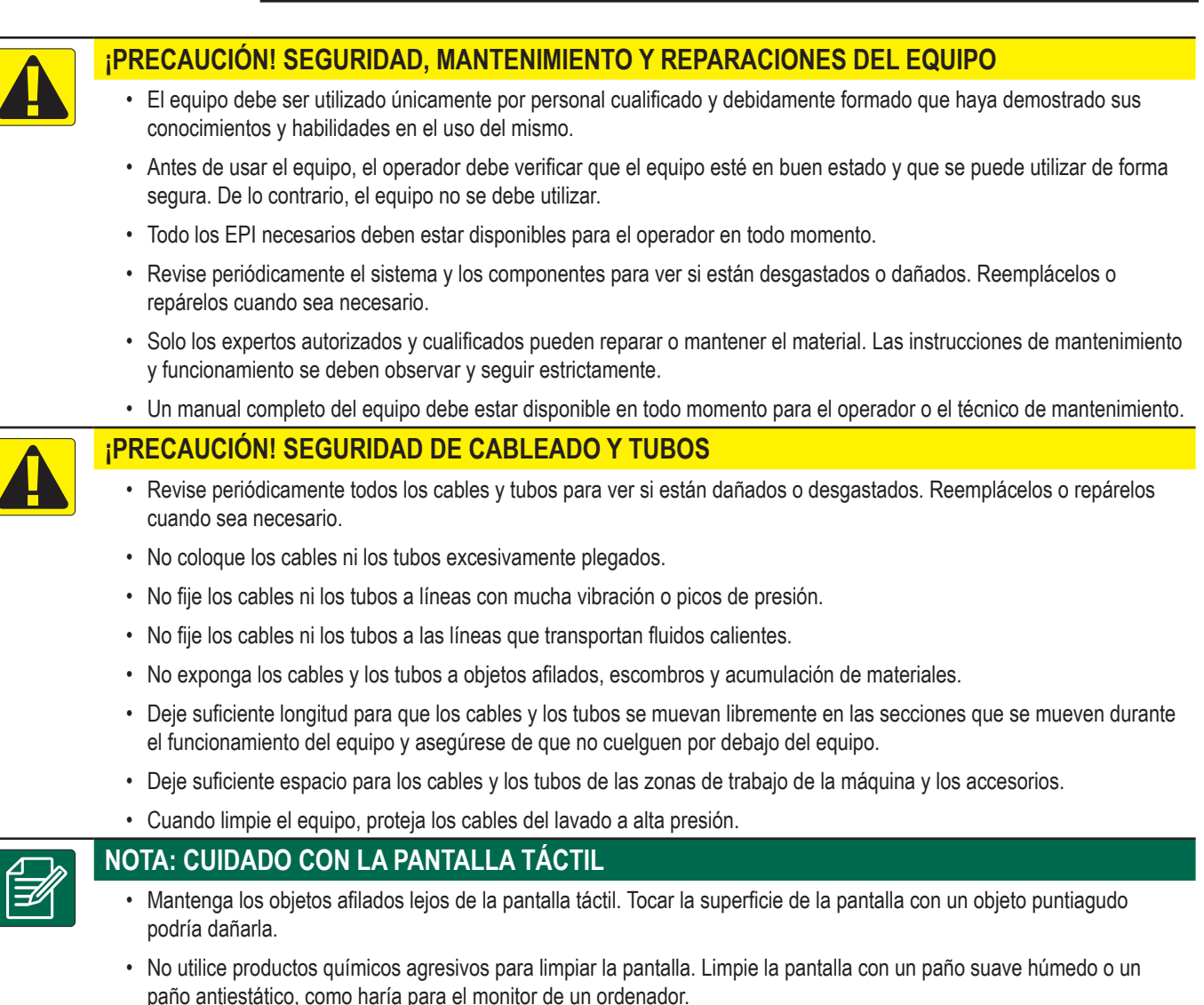

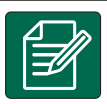

#### NOTA: REPUESTOS RECOMENDADOS

El sistema está diseñado con componentes que trabajan juntos para garantizar el mejor rendimiento. Cuando se
precisen repuestos, utilice solo los recomendados por TeeJet para asegurar un óptimo nivel de funcionamiento y
seguridad del sistema.

#### Copyright

© 2021 TeeJet Technologies. Reservados todos los derechos. Ninguna parte de este documento o de los programas informáticos descritos en él puede ser reproducido, copiado, fotocopiado, traducido o reducido de cualquier forma o por cualquier medio, electrónico o legible por máquina, grabación o de otro modo, sin el consentimiento previo por escrito de TeeJet Technologies.

#### Marcas comerciales

Salvo indicación contraria, todas las demás marcas o nombres de productos son marcas comerciales o marcas comerciales registradas de sus respectivas empresas u organizaciones.

#### Limitación de responsabilidad

TEEJET TECHNOLOGIES PROPORCIONA ESTE MATERIAL "TAL CUAL", SIN GARANTÍA DE NINGÚN TIPO, YA SEA EXPRESA O IMPLÍCITA. TEEJET TECHNOLOGIES NO ASUME NINGUNA RESPONSABILIDAD POR DERECHOS DE AUTOR O PATENTE. TEEJET TECHNOLOGIES DECLINA TODA RESPONSABILIDAD ANTE CUALQUIER PÉRDIDA DE NEGOCIOS, PÉRDIDA DE BENEFICIOS, PÉRDIDA DE USO O DATOS, INTERRUPCIÓN DE NEGOCIOS O DAÑOS INDIRECTOS, ESPECIALES, INCIDENTALES O CONSECUENTES DE CUALQUIER TIPO, INCLUSO SI TEEJET TECHNOLOGIES CONOCE DICHOS DAÑOS DERIVADOS DEL SOFTWARE DE TECNOLOGÍAS TEEJET.

# **MEDICIONES A EFECTUAR ANTES DE EMPEZAR**

Algunos de los ajustes mencionados pueden no ser necesarios para su vehículo o implemento. El Asistente de Vehículos y el Asistente de Implementos le orientará a lo largo de cada ajuste de acuerdo con su selección.

Medición

2

2

#### Distancias generales del mapeo de aplicaciones del Distancias generales del vehículo pulverizador Descripción Medición Descripción Distancia delantera/trasera desde el punto de giro del vehículo ① Distancia delantera/trasera desde el enganche/conexión **①** hasta el punto de enganche 2 hasta el eje del remolque 2 2 Distancia lateral desde la línea central del vehículo ① Distancia delantera/trasera desde el enganche/conexión **①** hasta el punto de enganche 2 hasta el punto de salida del producto 0 2 2 1 1 Distancia delantera/trasera Distancia lateral desde el punto de giro del vehículo ① desde la línea central del vehículo **O** hasta la antena 2 hasta el centro de la barra 2 2 1 1 Distancia lateral Distancia delantera/trasera desde la línea central del vehículo **O** desde el punto de giro del vehículo ① hasta la antena 2 hasta la sección 1 2 2 2 2 1

6

# Distancias generales del mapeo de aplicaciones de la abonadora Descripción Medición Distancia delantera/trasera desde el enganche/conexión **①** hasta el eje del remolque 2 2 Distancia delantera/trasera desde el enganche/conexión **①** hasta el disco 2 2 2 Distancia delantera/trasera desde el disco **①** hasta el borde delantero de la sección 1 2 2 1 3 4 5 6 Sección 5 Distancias de guiado y trabajo Sección 6 Medición Descripción Sección 7 Anchura del guiado Sección 8 Sección 9 Sección 10 Sección 11 Sección 12 Sección 13

| Descripción                                                                  |                                                                    | Mediciór                            |          |
|------------------------------------------------------------------------------|--------------------------------------------------------------------|-------------------------------------|----------|
| Ubicación del m<br>delantera/traser<br>desde el punto d<br>hasta la ubicació | apa de la distar<br>a<br>de giro del vehío<br>ón del mapa <b>2</b> | ncia<br>culo <b>①</b>               |          |
| 2                                                                            |                                                                    |                                     |          |
| Ubicación del m<br>lateral<br>desde la línea c<br>hasta la ubicació          | apa de la distar<br>entral del vehíci<br>ón del mapa <b>2</b>      | ulo <b>①</b>                        |          |
|                                                                              |                                                                    |                                     |          |
| nformación c                                                                 | le sección                                                         |                                     |          |
|                                                                              |                                                                    | Medición                            |          |
| Descripción                                                                  | Anchura                                                            | Desplazamiento<br>delantero/trasero | Longitud |
| Sección 1                                                                    |                                                                    |                                     |          |
| Sección 2                                                                    |                                                                    |                                     |          |
| Sección 3                                                                    |                                                                    |                                     |          |
| Sección 4                                                                    |                                                                    |                                     |          |
|                                                                              |                                                                    |                                     |          |

Sección 14

Sección 15

# **CONEXIONES Y FUNCIONES DE LA CONSOLA**

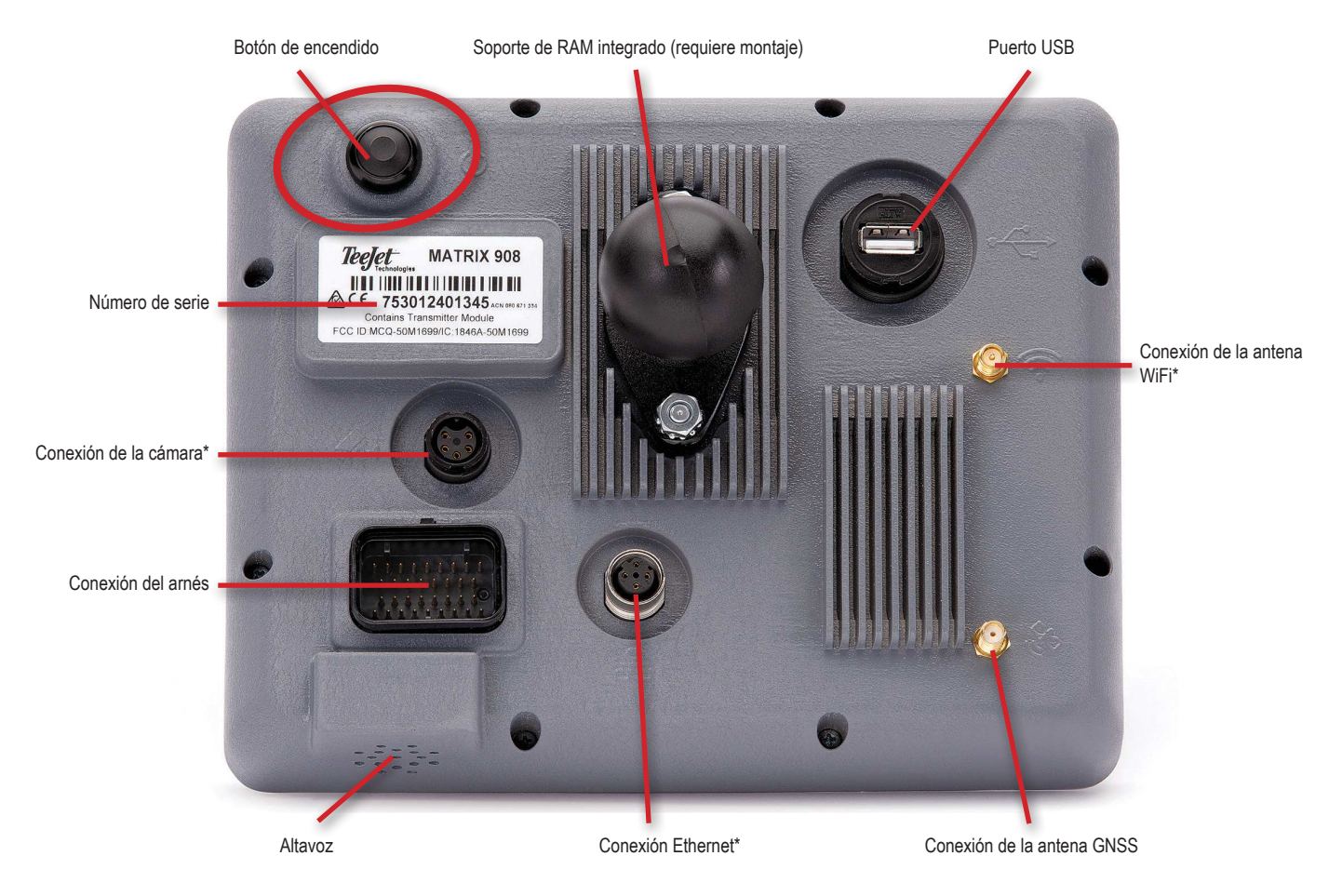

\*La actividad de conexión depende de la versión del software.

## Botón de encendido/apagado

Encender - Pulse el botón de encendido 🖒. Apagar - Pulse y mantenga brevemente el botón de encendido 🖒.

¡ATENCIÓN! Espere 30 segundos antes de reiniciar la consola.

## Número de serie

Anote su número de serie. Es necesario para el registro del producto.

Registro del producto

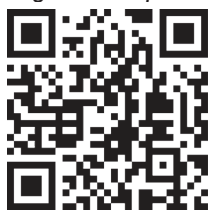

## DIAGRAMA DEL SISTEMA

El siguiente diagrama debe utilizarse como referencia general. Las configuraciones específicas pueden variar en función de los implementos disponibles.

NOTA: Con las futuras actualizaciones del software, podrá incluirse conectividad con diferentes implementos. Consulte siempre las notas de las actualizaciones del software sobre la conectividad del software/sistema en www.teejet.com/support/software.aspx.

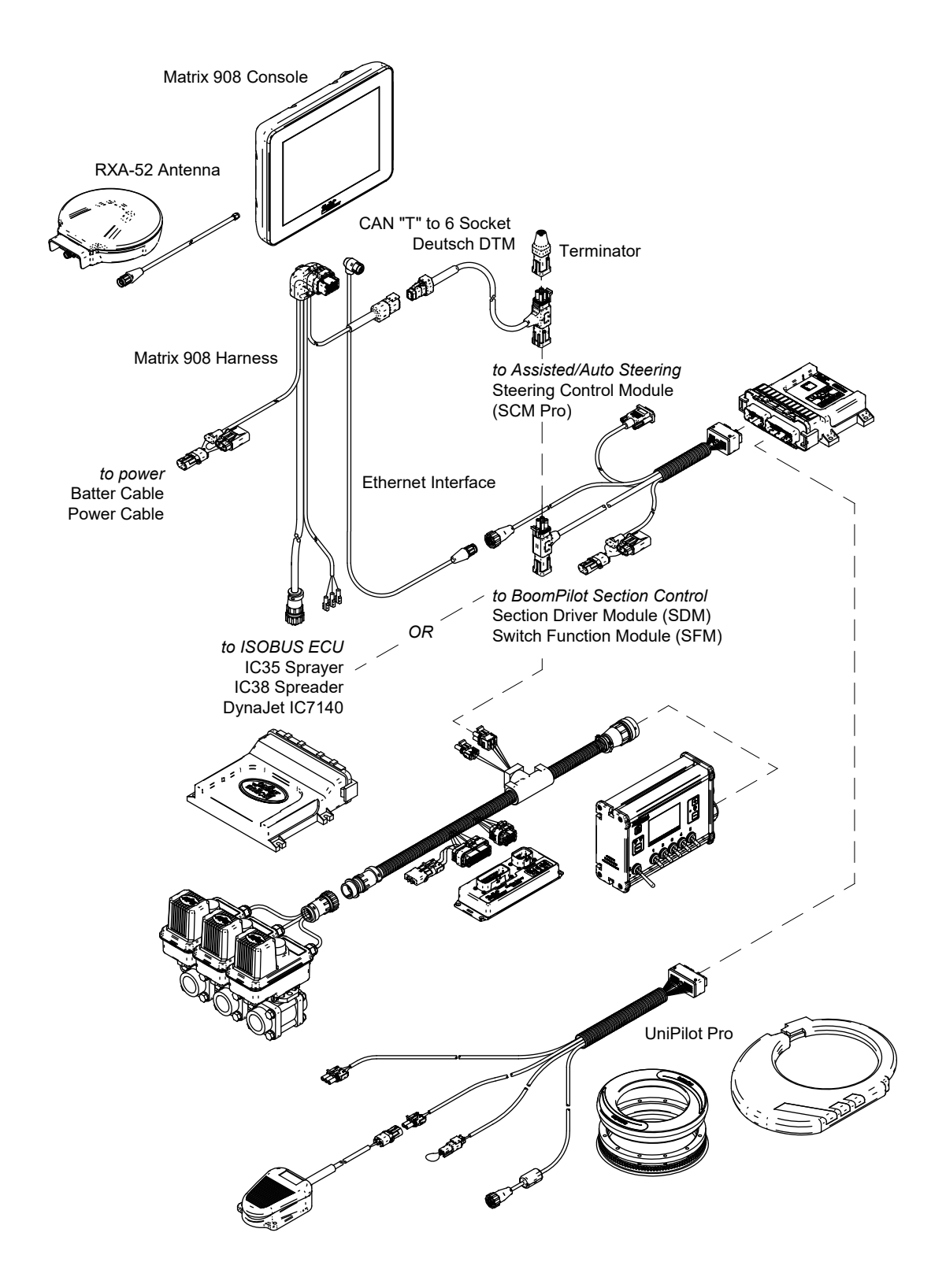

# **CONFIGURAR LA CONSOLA**

# Nº 1 PANTALLA DE BIENVENIDA

Una vez completada la secuencia de arranque, aparece la pantalla de bienvenida con las opciones para seleccionar un idioma distinto, cambiar las unidades de la consola y cambiar el huso horario local.

Pulse ok para avanzar hasta el Asistente de Vehículos.

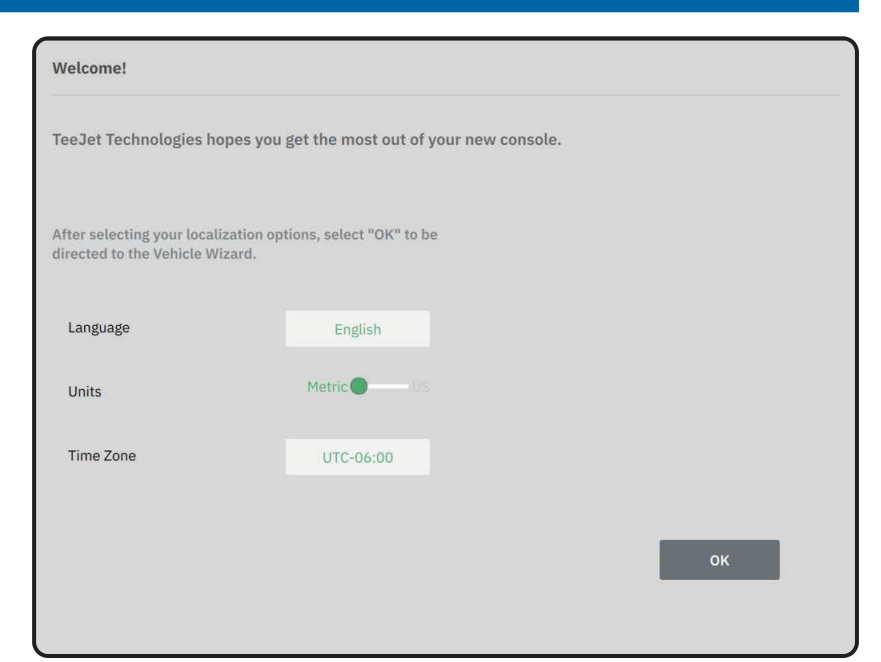

# Acceder al idioma y unidades tras el arranque inicial

- 1. En el menú principal 😑, seleccione Consola
- 2. Bajo Idioma y Unidades , cambie los ajustes según necesite.
- NOTA: Recomendamos reiniciar la consola cuando cambie el idioma.

| X        | Settings                    |                   |                      |
|----------|-----------------------------|-------------------|----------------------|
| υτ       | Device Manager              | Display           | V                    |
| υτ       | Console                     | Audio             | V                    |
|          | Job Manager                 | Cultural Settings | $\wedge$             |
|          | Guidance and Mapping        | Language<br>Units | English<br>MetricOUS |
|          | GNSS Receiver               | Time Zone         | UTC-06:00            |
| <b>?</b> | Assisted/Automatic Steering | Job Mode          | Simple Advanced      |
| Help     |                             |                   |                      |

# Nº 2 SEGUIR EL ASISTENTE DE VEHÍCULOS

1. Siga las indicaciones del Asistente de Vehículos, configurando los ajustes del vehículo según necesite.

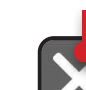

Botón Cancelar

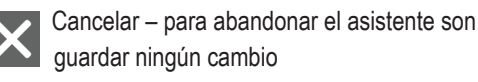

- Opción anterior del asistente para volver a la anterior opción del asistente
- Guardar y Cerrar para guardar todas las selecciones actuales y cerrar el asistente.
- Opción siguiente del asistente para pasar a la siguiente opción del asistente.
- Acabar aparece al llegar al final de las opciones del asistente. Utilícelo para guardar y cerrar el asistente.
- 2. Cuando termine, en la pantalla de detalles del vehículo, seleccione la FLECHA HACIA ATRÁS para continuar con el menú de Ajustes 🕫.

#### Acceder al Asistente de Vehículos tras el arrangue inicial

- 1. En el menú principal =, en el menú de Ajustes 🚓, seleccione Administrador de Implementos **①**.
- 2. Bajo Vehículos 2, seleccione la tarjeta del vehículo 8.
- 3. En la pantalla de detalles del vehículo, seleccione el icono EDITAR AJUSTES 🏶 4.
- 4. Utilizando los botones de OPCIÓN SIGUIENTE/ ANTERIOR DE ASISTENTE 🕞 🕞, del Asistente de Vehículos, configure los ajustes del vehículo según necesite.
- 5. En cualquier momento, puede utilizar el botón GUARDAR Y CERRAR 🔝 o el botón ACABAR , para guardar cualquier cambio y abandonar el Asistente de Vehículos

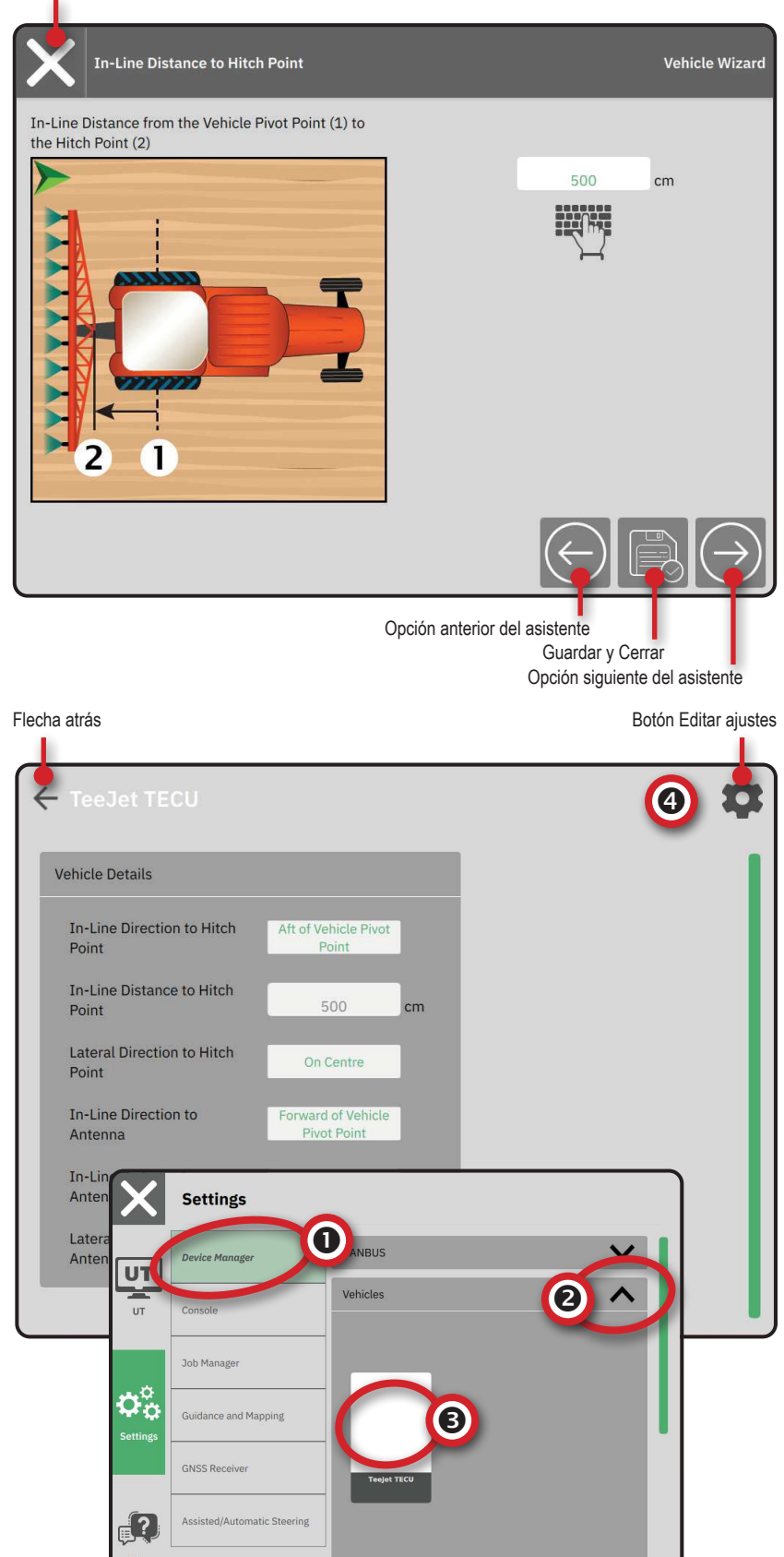

# Nº 3 CONFIGURAR IMPLEMENTOS ADICIONALES

Hay varias opciones de implementos en función de lo que pueda estar presente o no en el sistema.

Antes de crear un implemento, determine:

- · Si hay un implemento ISOBUS
- · Si no hay ningún implemento, pero se necesita un mapeo de aplicaciones
- · Si hay un implemento TeeJet CAN
- · Si hay un implemento de dirección asistida/automática
- NOTA: Los implementos TeeJet CAN y los implementos ISOBUS no pueden utilizarse al mismo tiempo. Sólo se puede utilizar un (1) implemento ISOBUS a la vez.

#### Indicaciones comunes del Asistente de Implementos

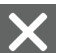

Cancelar – para abandonar el asistente son guardar ningún cambio Opción anterior del asistente – para volver

- $\mathbf{C}$ 
  - a la anterior opción del asistente
  - Guardar y Cerrar para guardar todas las selecciones actuales y cerrar el asistente.
  - Opción siguiente del asistente para pasar a la siguiente opción del asistente.
  - Acabar aparece al llegar al final de las opciones del asistente. Utilícelo para guardar y cerrar el asistente.
    - Configuración de la sección anterior para volver a la pantalla de configuración de la sección anterior
  - Configuración de la sección siguiente –
     para pasar a la pantalla de configuración de la siguiente sección.

## **Implemento ISOBUS**

El implemento ISOBUS incluye productos TeeJet como el Pulverizador IC35, la abonadora IC38 o el DynaJet IC7140.

- 2. Bajo CANBUS 2, habilite el ISOBUS.
- 3. Reinicie la consola.
- 4. Una vez cargada la Reserva de Objetos, el asistente de Implementos se ejecutará automáticamente, pidiéndole al usuario que introduzca cualquier información que falte y sea necesaria para el sistema.
- 5. Siga las indicaciones del Asistente de Implementos.
- NOTA: Deben confirmarse los valores por defecto antes de avanzar a la siguiente opción del asistente.

Algunos ajustes que no están disponibles en el asistente de Implementos pueden gestionarse a través de la interfaz UT del implemento. Botón Cancelar

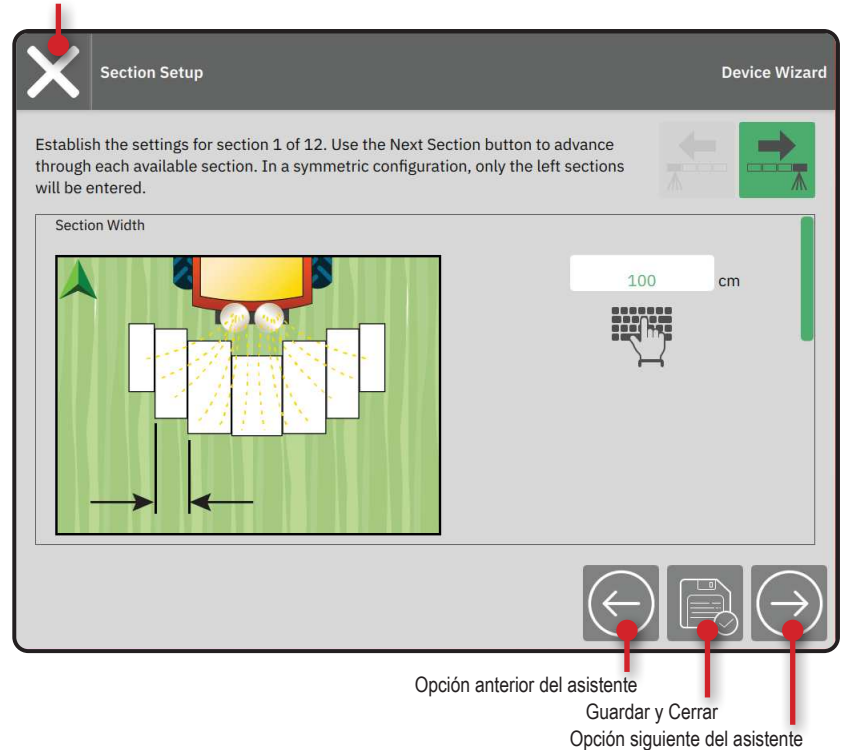

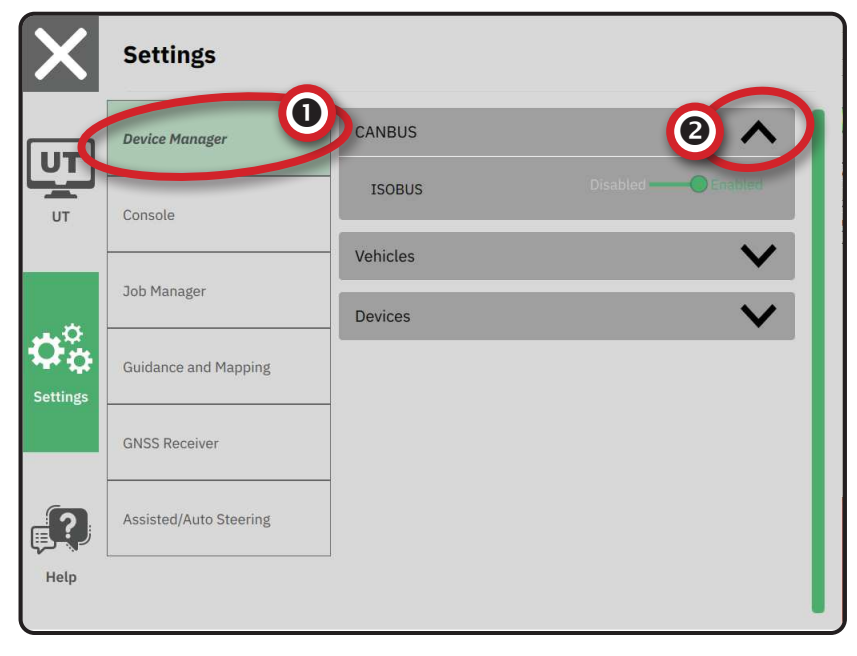

# Mapeo de aplicaciones

- 2. Bajo **CANBUS 2**, compruebe que el ISOBUS esté deshabilitado.
- 3. Bajo Implementos 3, seleccione la tarjeta NUEVO IMPLEMENTO + 4.
- 4. En el Asistente de Implementos en la pantalla de Base del implemento, seleccione Mapeo de aplicaciones .

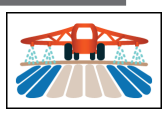

- 5. Siga las indicaciones del Asistente de Implementos.
- NOTA: Deben confirmarse los valores por defecto antes de avanzar a la siguiente opción del asistente.

# Implemento TeeJet CAN

- 2. Bajo **CANBUS 2**, compruebe que el ISOBUS esté deshabilitado.
- 3. Bajo Implementos 3, seleccione la tarjeta NUEVO IMPLEMENTO + 4.
- 4. En el Asistente de Implementos en la pantalla de Base del implemento, seleccione TeeJet CAN.

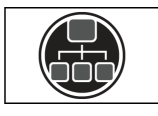

- 5. Siga las indicaciones del Asistente de Implementos.
- NOTA: Deben confirmarse los valores por defecto antes de avanzar a la siguiente opción del asistente.

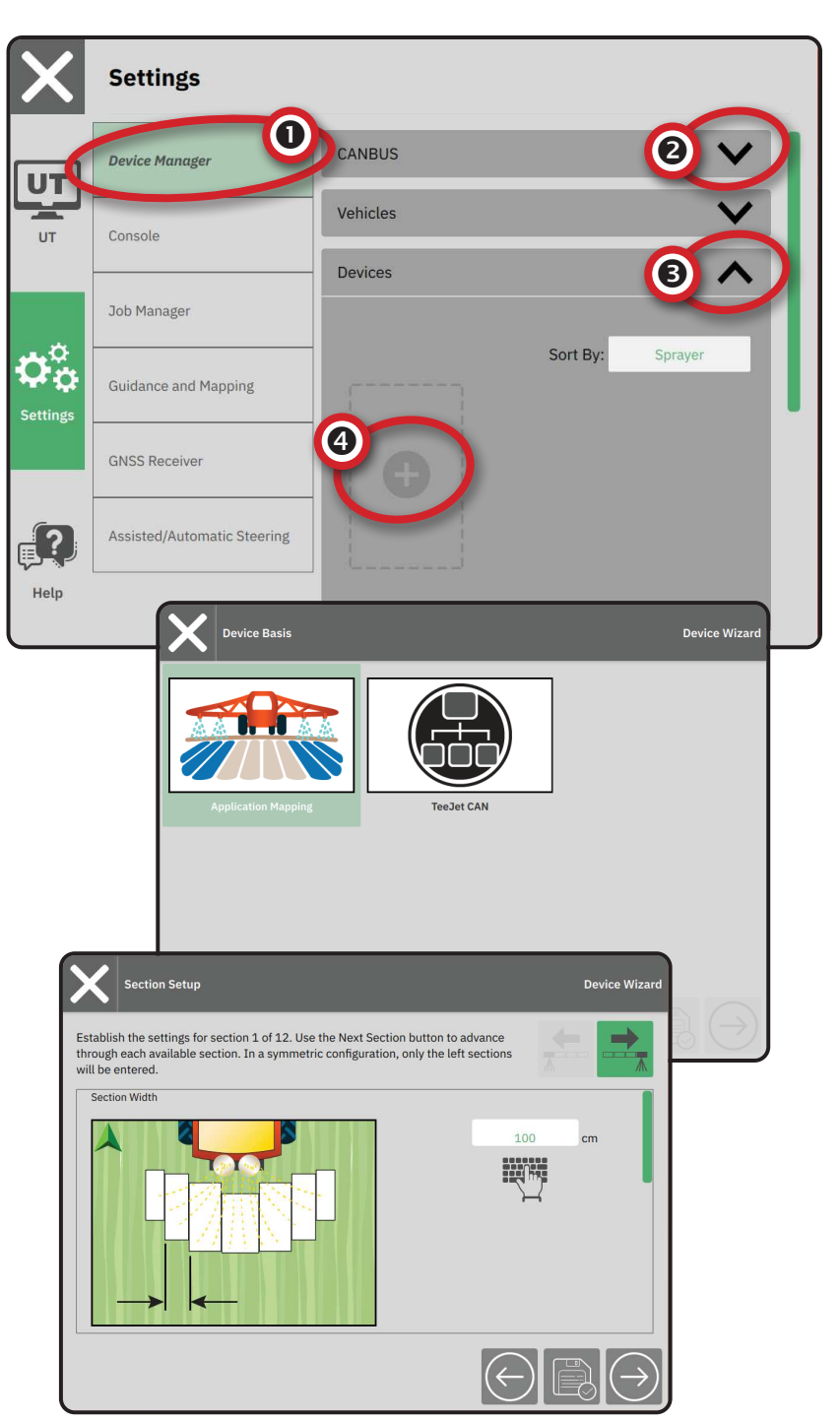

# Activar un implemento diferente

Un implemento activo está identificado con un punto verde en la esquina superior izquierda de la tarjeta del implemento.

- 2. Bajo Implementos, seleccione la tarjeta del implemento que desee activar.
- 3. En la pantalla de detalles del implemento, seleccione el icono EDITAR AJUSTES 🍄.
- 4. Seleccione el botón GUARDAR Y CERRAR 📃.
- 5. Cuando acabe, seleccione sí cuando le pregunte si quiere que este implemento sea el "activo"

# Borrar un implemento

- 1. En el menú principal ≡, en el menú de Ajustes ⇔a, seleccione Administrador de Implementos
- 2. Bajo Implementos, seleccione la tarjeta del implemento que desee borrar.
- 3. En la pantalla de detalles del implemento, seleccione el icono BORRAR 👼 .

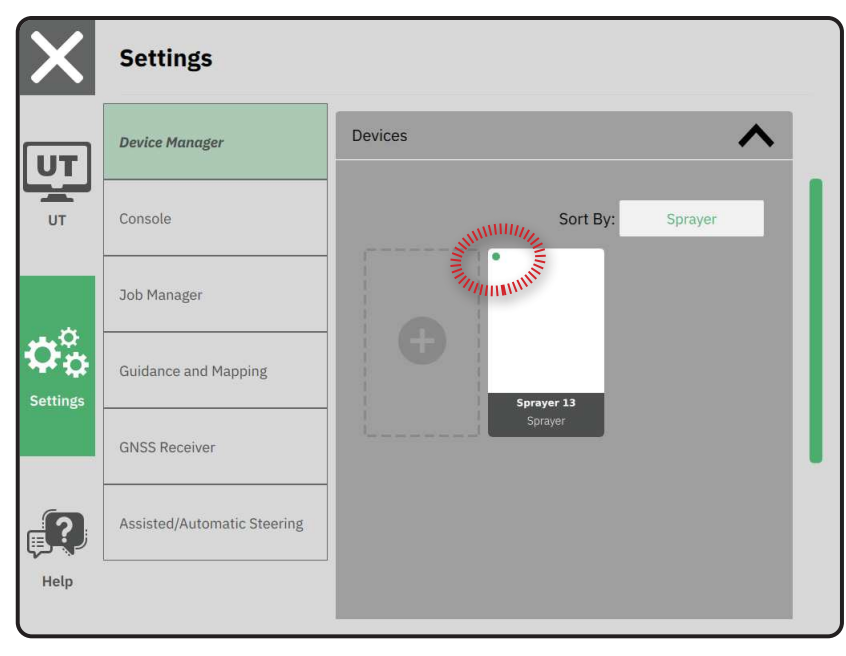

|                        |                | Borrar un implemento<br>Editar ajustes del implemento |
|------------------------|----------------|-------------------------------------------------------|
| ← Sprayer 26           |                | \$                                                    |
| Device Details         |                | L I                                                   |
| Operation Type         | Sprayer        |                                                       |
| Device Name            | Sprayer 26     |                                                       |
| Hitch Type             | Fixed Mount    |                                                       |
| Boom and Section Layou | It Aft Centred |                                                       |
| Distance to Boom       | 5.000 m        |                                                       |
| Section Symmetry       | Symmetric      |                                                       |
| Section Count          | 5 sections     |                                                       |
| Number Width           |                |                                                       |
| 1 1 m                  |                |                                                       |
| 2 1.5 m                |                |                                                       |
| 3 2 m                  |                |                                                       |
| 1 1 5 m                |                |                                                       |

## Implemento de dirección asistida/automática

- 2. Active Buscar implemento de dirección asistida/ automática al arrancar el sistema 2.
- 3. Reinicie la consola.
- 5. Configure los ajustes según necesite. Los cambios se aplican automáticamente.
- 6. Para gestionar los vehículos con dirección asistida/ automática (añadir un vehículo nuevo, recalibrar el sistema actual de dirección asistida/automática o ajustar la agresividad de la dirección), pulse el botón Gestionar vehículos (3).

| X          | Settings                                                                                                    |                                                                                                    |
|------------|----------------------------------------------------------------------------------------------------|----------------------------------------------------------------------------------------------------|
| υτ         | Device Manager                                                                                                    | Device Status:Device Found                                                                                                    |
| UT         | Console                                                                                                    | Search for Assisted/Automatic Steering Device                                                                                                    |
|            | Job Manager                                                                                                    | Manage<br>Vehicles                                                                                                    |
| <b>¢</b> ¢ | Guidance and Mapping                                                                                                    | Assisted/Automatic Steering                                                                                                    |
| Settings   | GNSS Receiver                                                                                                    | Assisted/Automatic Steering Nudge Enabled                                                                                                    |
| ?          | Assisted/Automatic Steering                                                                                                  | Assisted/Automatic Steering 0.91 m                                                                                                    |
| Help       |                                                                                                    | QI Values                                                                                                    |
| (          |                                                                                                    |                                                                                                    |
|            | Settings                                                                                                    |                                                                                                    |
| X          | Settings                                                                                                    |                                                                                                    |
| X<br>لي    | Settings Device Manager                                                                                                    | Assisted/Automatic Steering Nudge Enabled                                                                                                    |
|            | Settings Device Manager Console                                                                                              | Assisted/Automatic Steering Nudge Enabled<br>Assisted/Automatic Steering 0.91 m                                                                        |
|            | Settings<br>Device Manager<br>Console<br>Job Manager                                                                         | Assisted/Automatic Steering Nudge Enabled<br>Assisted/Automatic Steering 0.91 m<br>Nudge Distance 0.91 values                                          |
|            | Settings<br>Device Manager<br>Console<br>Job Manager<br>Guidance and Mapping                                                 | Assisted/Automatic Steering Nudge Enabled<br>Assisted/Automatic Steering 0.91 m<br>QI Values<br>Maximum DOP 2.004 DOP                                  |
|            | Settings Device Manager Console Job Manager Guidance and Mapping GNSS Receiver                                               | Assisted/Automatic Steering Nudge Enabled<br>Assisted/Automatic Steering 0.91 m<br>QI Values<br>Maximum DOP 2.004 DOP<br>Transport Mode No Yes         |
|            | Settings<br>Device Manager<br>Console<br>Job Manager<br>Guidance and Mapping<br>GNSS Receiver<br>Assisted/Automatic Steering | Assisted/Automatic Steering Nudge Enabled Assisted/Automatic Steering 0.91 m QI Values Maximum DOP 2.004 DOP Transport Mode No Yes Service Mode No Yes |

# Nº 4 CONFIGURAR EL GUIADO Y TRABAJO

- 2. Seleccione la Anchura del guiado 2 existente para introducir un nuevo valor.
- 3. Bajo Barra de luces 3, configure los ajustes según necesite.
- 4. Bajo Ubicación del mapa, configure los ajustes según necesite.

## Ubicación del mapa

La ubicación del mapa establece la ubicación desde la que se mapeará el perímetro.

- Ubicación por defecto mientras se crea un perímetro exterior o polígono, la línea estará en el exterior de la sección activa más externa. Mientras se crea un perímetro interior, la línea estará en el interior de la sección activa más interna. Si no hay secciones activas, el perímetro se marcará en el extremo de la sección más externa.
- Entradas de usuario las direcciones y distancias del desplazamiento delantero/trasero y lateral desde el punto de giro del vehículo pueden especificarse por el usuario. Se pueden crear hasta cinco (5) entradas de usuario.

# Ubicación del mapa introducida por el usuario

- 2. Bajo Ubicación del mapa 4, seleccione la Ubicación del guiado activa 5.
- 3. Seleccione Ubicación de guiado nueva 6.
- Bajo Ubicación del mapa, configure los ajustes según necesite. Los cambios se aplican automáticamente a la ubicación del mapa actual.

| X        | Settings               |                                               |                           |
|----------|------------------------|-----------------------------------------------|---------------------------|
|          | Device Manager         | Guidance Width                                | <b>2</b> 18.3 m           |
| UT I     | Console                | Lightbar                                      | 3 ^                       |
|          |                        | Lightbar Availability                         | Hide Show                 |
|          | Job Manager            | Display Mode                                  | Swath Vehicle             |
| Settings | Guidance and Mapping   | LED Spacing                                   | 0.46 m                    |
|          | GNSS Receiver          | Mapping Location                              |                           |
|          | Assisted/Auto Steering | Active Mapping Location                       | Default Location          |
| Help     |                        |                                               | Default Location          |
| X        | Settings               |                                               | New Mapping Location      |
| UT       | Device Manager         | Mapping Location                              | ^                         |
| UT       | Console                | Active Mapping Location                       | New Mapping<br>Location 1 |
|          |                        | Location Name                                 | New Mapping<br>Location 1 |
| فيعد     | Job Manager            | In-Line Direction from Vehicle<br>Pivot Point | Forward                   |
| Settings | Guidance and Mapping   | In-Line Distance from Vehicle<br>Pivot Point  | 0.00 m                    |
|          | GNSS Receiver          | Lateral Direction from Vehicle<br>Pivot Point | Left                      |
|          | Assisted/Auto Steering | Lateral Distance from Vehicle<br>Pivot Point  | 0.00 m                    |
| ¢,       | Assisted/Auto-steering | Delete Selected Active f                      | Mapping Location          |
| Help     |                        |                                               |                           |

## Nº 5 CONFIGURAR EL GNSS

- NOTA: Estos ajustes son necesarios para el control de la dosis, la dirección asistida/automática y la operación del sensor de inclinación, así como para la operación adecuada del implemento.
- 2. Bajo Configuración general, configure los ajustes según necesite.
- 3. Cuando esté disponible, bajo Configuración avanzada, configure los ajustes según necesite.
- Abandone esta pantalla para empezar la inicialización del receptor GNSS. Durante la inicialización, aparecerá un mensaje emergente. Tomará un minuto aproximadamente.

Para más detalles sobre las opciones del Receptor GNSS, consulte el «Apéndice A – Detalles del receptor GNSS" en página 34.

| X           | Settings                    |                              |                       |
|-------------|-----------------------------|------------------------------|-----------------------|
|             | Device Manager              | General Settings             |                       |
| U<br>u      | Console                     | GNSS Port                    | Internal Cxternal     |
|             | Job Manager                 | Position Quality Requirement | ClearPath             |
| ¢°₀         | Guidance and Mapping        | SBAS Availability            | Disabled ——— Enabled  |
| Settings    | CNISS Pacalyar              | TerraStar Availability       | Disabled 🔵 —— Enabled |
|             |                             | Advanced Settings            | $\checkmark$          |
| <b>;</b> ?) | Assisted/Automatic Steering |                              |                       |
| Help        |                             |                              |                       |

| X        | Settings                    |                                   |
|----------|-----------------------------|-----------------------------------|
| υτ       | Device Manager              | Advanced Settings                 |
| UT       | Console                     | GNSS Refresh                      |
|          | Job Manager                 | GNSS Type Selection:              |
|          | Guidance and Mapping        | QZSS not available PRN Selection: |
| Jettings | GNSS Receiver               | Automatic                         |
| <b>?</b> | Assisted/Automatic Steering | Alternate PRN                     |
| Help     |                             | - 120 +                           |

# Nº 6 SELECCIONAR UN MODO DE TRABAJO

- 2. Junto a Modo de trabajo, seleccione entre:
  - Modo Simple sólo estará disponible un (1) trabajo cada vez.
    - El menú Iniciar trabajo, en la pantalla de Guiado, incluye las opciones de crear un nuevo trabajo o continuar el último trabajo.
  - Modo Avanzado puede haber más de un trabajo disponibles a la vez.

 El menú Iniciar trabajo, en la pantalla de Guiado, incluye las opciones de crear un nuevo trabajo, continuar el último trabajo o seleccionar entre otros trabajos mediante el Gestor de trabajos.

 El Gestor de trabajos es accesible desde el Menú Principal -> Menú de Ajustes, o desde el menú Iniciar trabajo de la pantalla de Guiado.

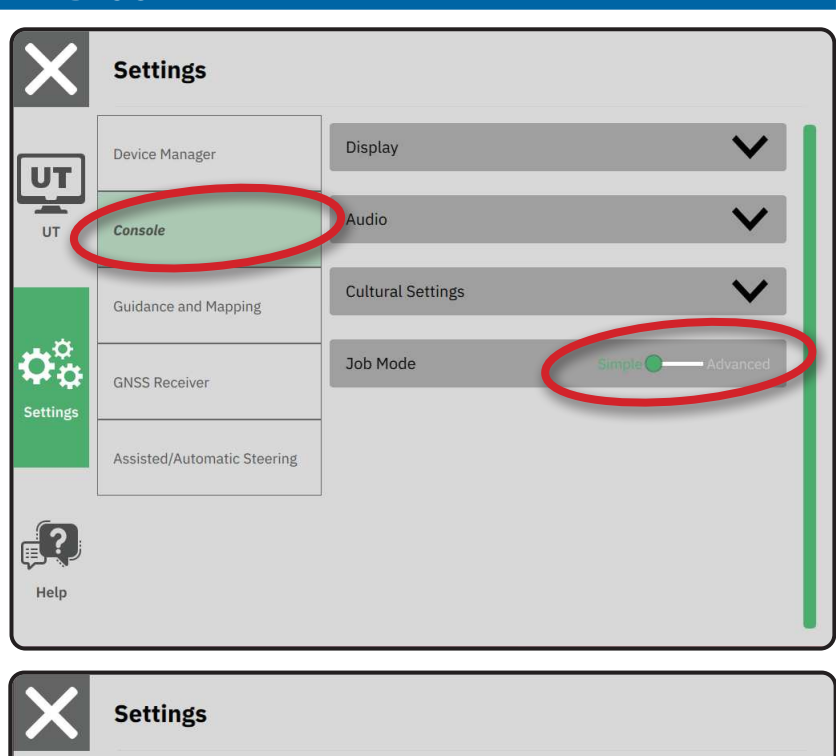

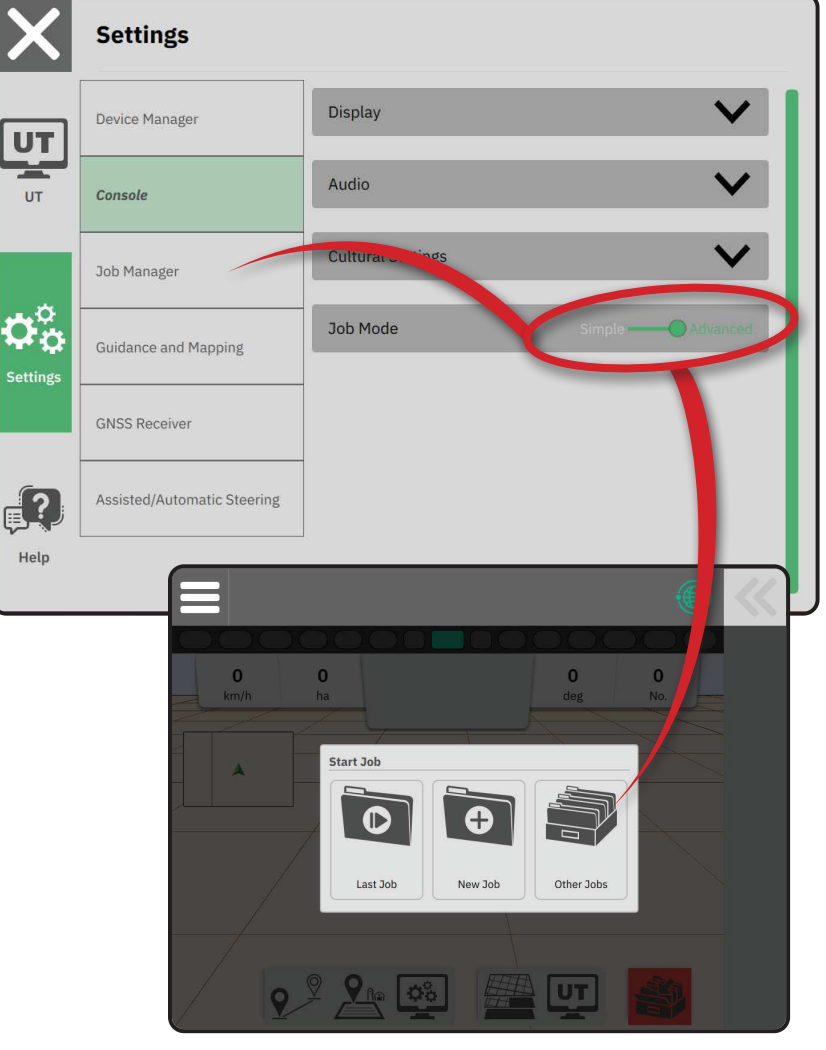

#### Gestor de trabajos Settings Utilice el Gestor de trabajos para crear, borrar, duplicar, iniciar y añadir información a un trabajo o Display trabajos seleccionados. Device Manager UT Crear nuevo trabajo - Muestra las Audio Console UT opciones para cambiar el nombre generado automáticamente y añadir una Job Manager referencia de campo. Borrar el trabajo o los trabajos **O**¢ Job Mode seleccionados Guidance and Mapping **GNSS** Receiver Duplicar el trabajo seleccionado - para duplicar los perímetros y las líneas de guiado del trabajo seleccionado Assisted/Automatic Steering <u>[?</u>] Información sobre el trabajo seleccionado Start Job Help - para ver y/o añadir detalles al trabajo seleccionado. El nombre del trabajo no se puede modificar. Iniciar el trabajo seleccionado - antes de que esté disponible, se deben cumplir los criterios de posición de GNSS Cerrar - para salir de la pantalla de **Job Manager** información del trabajo y volver a la pantalla anterior Editar información - selecciónelo para introducir un nombre con el teclado en Ŧ Spray Spring 2022 Fall 2021 Job Manager

+

 $\mathbf{\Pi}$ 

1

Х

pantalla

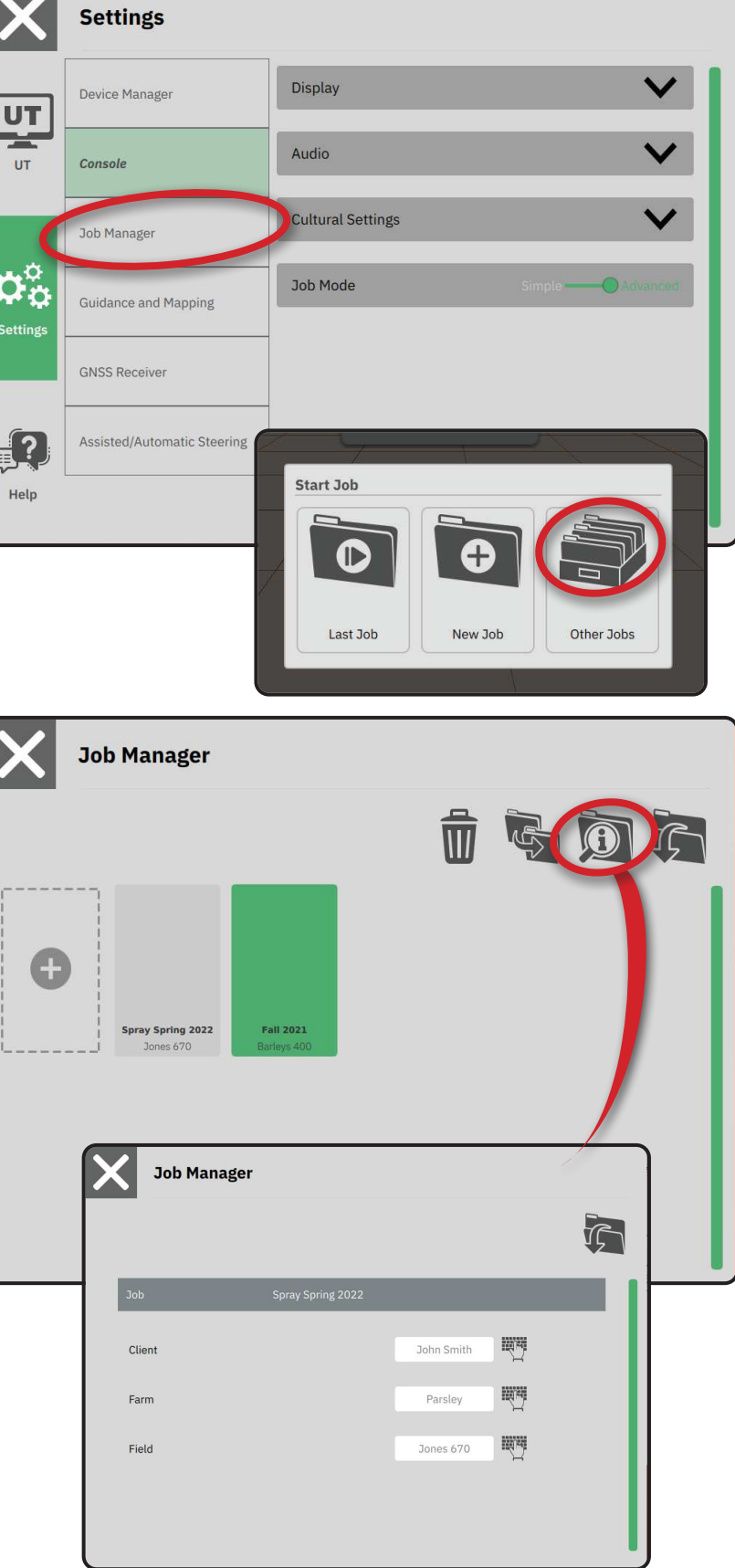

# **INICIAR UN TRABAJO**

Una vez completada la secuencia de arranque, aparecerá el menú Iniciar trabajo con las opciones para iniciar un nuevo trabajo, continuar el último trabajo o abrir el gestor de trabajos para seleccionar un trabajo diferente (las opciones dependen del modo de trabajo y la disponibilidad del trabajo). Cuando un trabajo esté activo, algunas opciones de configuración ya no se pueden cambiar. Cierre el trabajo para cambiar esos ajustes.

REQUISITO: Antes de iniciar un trabajo, debe configurarse el vehículo específico y sus implementos. Consulte «Nº 2 Seguir el asistente de Vehículos" en página 11 y «Nº 3 Configurar implementos adicionales" en página 12 para más detalles.

Para cambiar entre el modo de Trabajo Simple y el modo de Trabajo Avanzado, vaya al Menú Principal -> Ajustes -> Consola -> Modo de trabajo. Consulte «Nº 6 Seleccionar un modo de trabajo" en página 18 para más detalles sobre cómo seleccionar un modo de trabajo.

# Modo de trabajo Simple

Utilice el menú Iniciar Trabajo para iniciar un nuevo trabajo o continuar el último trabajo Sólo está disponible un trabajo a la vez. Al seleccionar un nuevo trabajo, se borrará cualquier trabajo anterior.

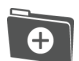

Iniciar un nuevo trabajo

Continuar el último trabajo

Botón Menú Principal – acceso a los ajustes, incluidos los asistentes, las opciones de ayuda y el Terminal Universal (UT).

Si la ubicación actual del GNSS se encuentra en otra zona UTM distinta a la actual o en una zona UTM adyacente, Último trabajo estará deshabilitado.

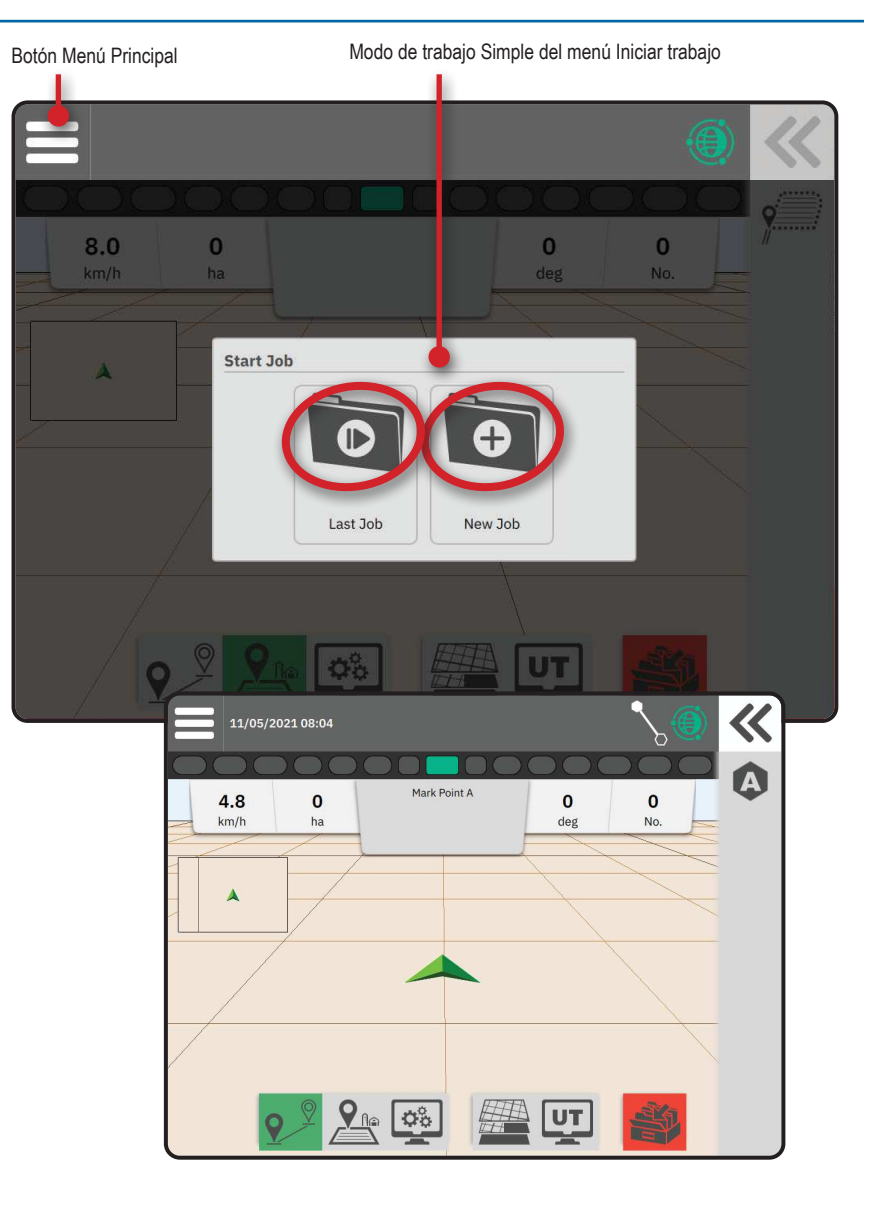

# Modo de trabajo Avanzado

Utilice el menú Iniciar Trabajo para iniciar un nuevo trabajo, para continuar el último trabajo o para abrir el gestor de trabajos y seleccionar un trabajo diferente.

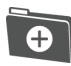

Iniciar un nuevo trabajo – Aparecerán las opciones para cambiar el nombre generado automáticamente y añadir una referencia de campo. Utilice el botón de Información de trabajo 🗊 en el Gestor de trabajos para añadir referencias de granja y/o cliente.

Continuar el último trabajo – Aparecerán las opciones para revisar y/o introducir información de trabajo, incluido el nombre de cliente, granja y campo.

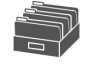

Abra los Otros trabajos utilizando el Gestor de trabajos

Botón Menú Principal – acceso a los ajustes, incluidos los asistentes, las opciones de ayuda y el Terminal Universal (UT).

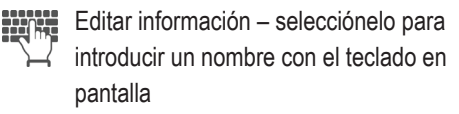

Cancelar – para salir de la pantalla de Información de trabajo y volver a la pantalla anterior, sin crear un nuevo trabajo ni iniciar el trabajo anterior

Cancelar

elar – para salir de la pantalla de Información de nuevo trabajo y volver a la pantalla anterior sin crear un nuevo trabajo

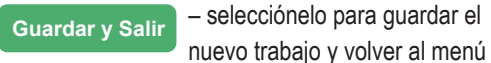

Iniciar trabajo

Iniciar – selecciónelo para iniciar el nuevo trabajo

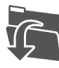

Iniciar trabajo seleccionado – selecciónelo para iniciar el último trabajo

Si la ubicación actual del GNSS se encuentra en otra zona UTM distinta a la actual o en una zona UTM adyacente, Último trabajo estará deshabilitado.

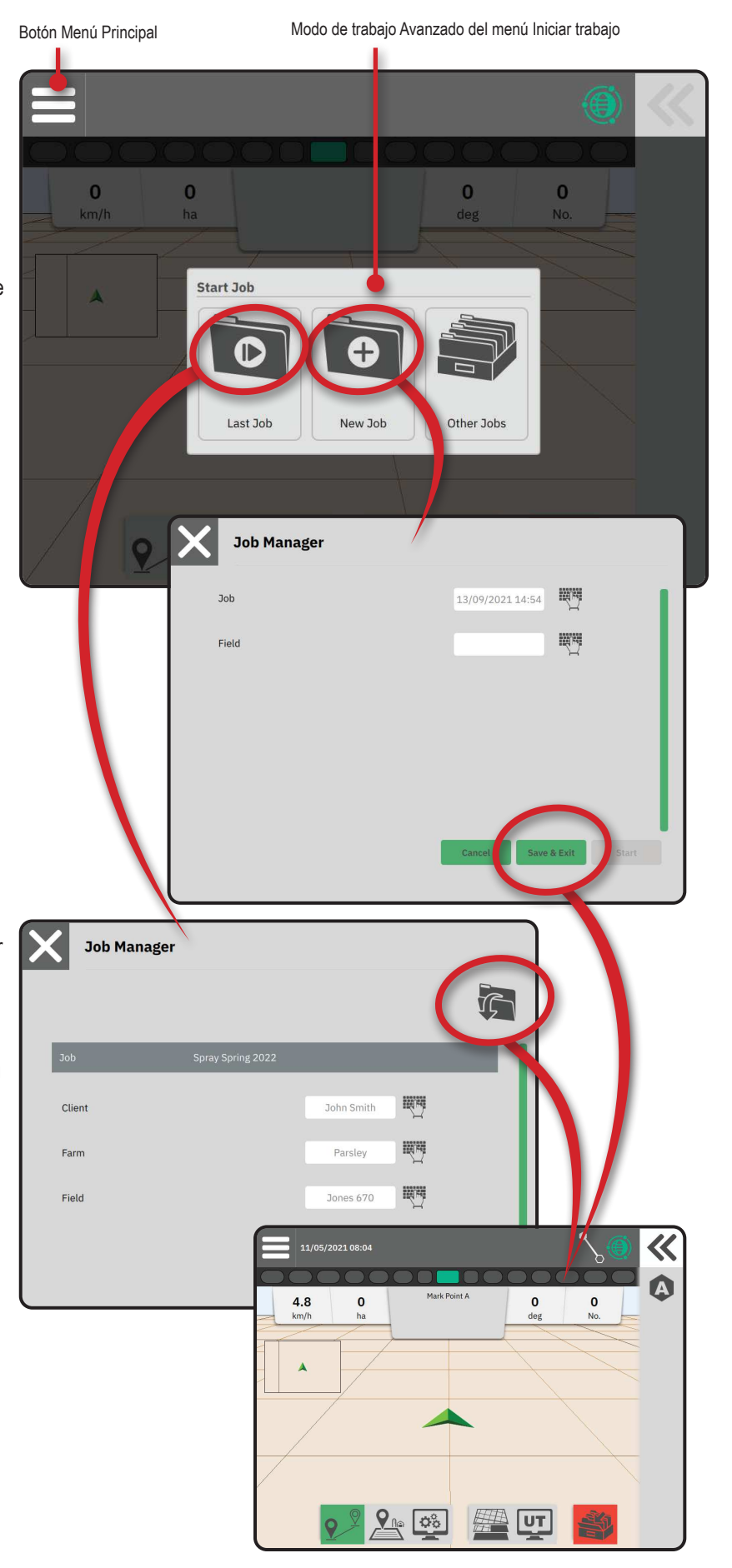

## Funciones de la pantalla de guiado

#### Información y barra de estado

Nombre del trabajo en curso e información sobre el estado GNSS, modo de guiado, área de tierra cultivable y ejecución dela dirección asistida/ automática.

## Botón Panel lateral

Para acceder a las opciones de la selección de la barra de funciones

## Barra de funciones

Las opciones actualmente seleccionadas aparecerán destacadas.

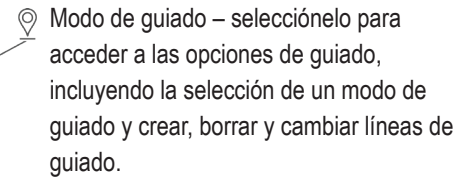

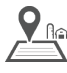

 $\mathbf{O}_{\mathbf{O}}^{\mathbf{O}}$ 

Modo de perímetro – selecciónelo para acceder a las opciones de perímetro

Ajuste rápido de la pantalla – selecciónelo para acceder a los ajustes frecuentes de la consola y las opciones de pantalla

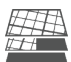

UT

- Capas de mapeo selecciónelo para activar y desactivar capas del mapa
- Terminal Universal (UT) selecciónelo para acceder al UT

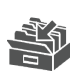

Cerrar trabajo – selecciónelo para cerrar el trabajo en curso y guardar cualquier progreso del trabajo

## Barra de acción

Las opciones son dinámicas en función de la opción de la barra de función seleccionada y la opción del panel lateral asociada. Consulte las funciones individuales para más detalles.

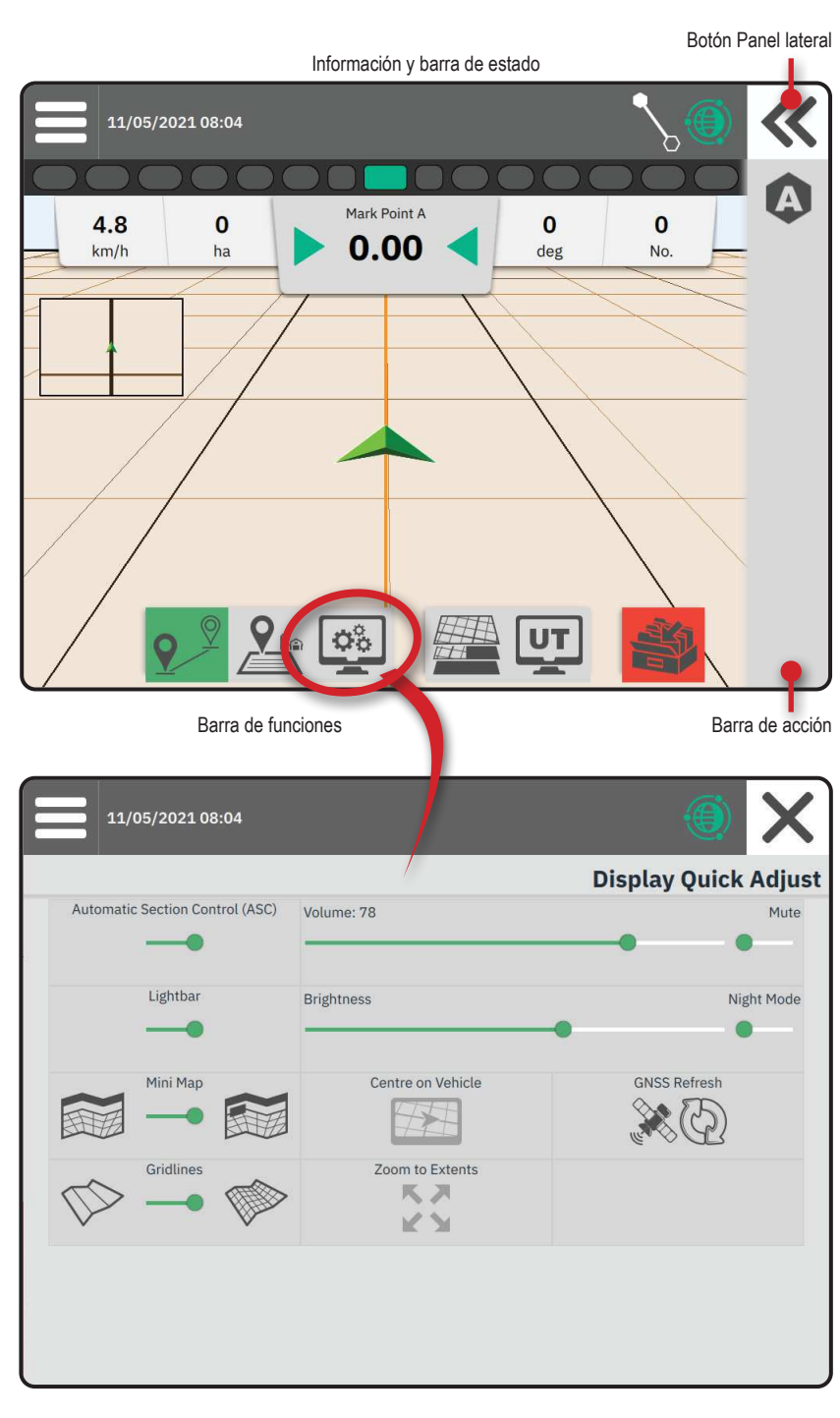

## N º1 SELECCIONAR UN MODO DE GUIADO

- Con el botón de Guiado 9<sup>♥</sup> en la barra de función activa, pulse el botón Panel lateral **≪** ❷.
- 2. Seleccione un modo de guiado (3):
  - Sin guiado

8

9

Guiado de Línea AB

Guiado de Línea AB adaptativa

Guiado de Pivot

Guiado de Acimut

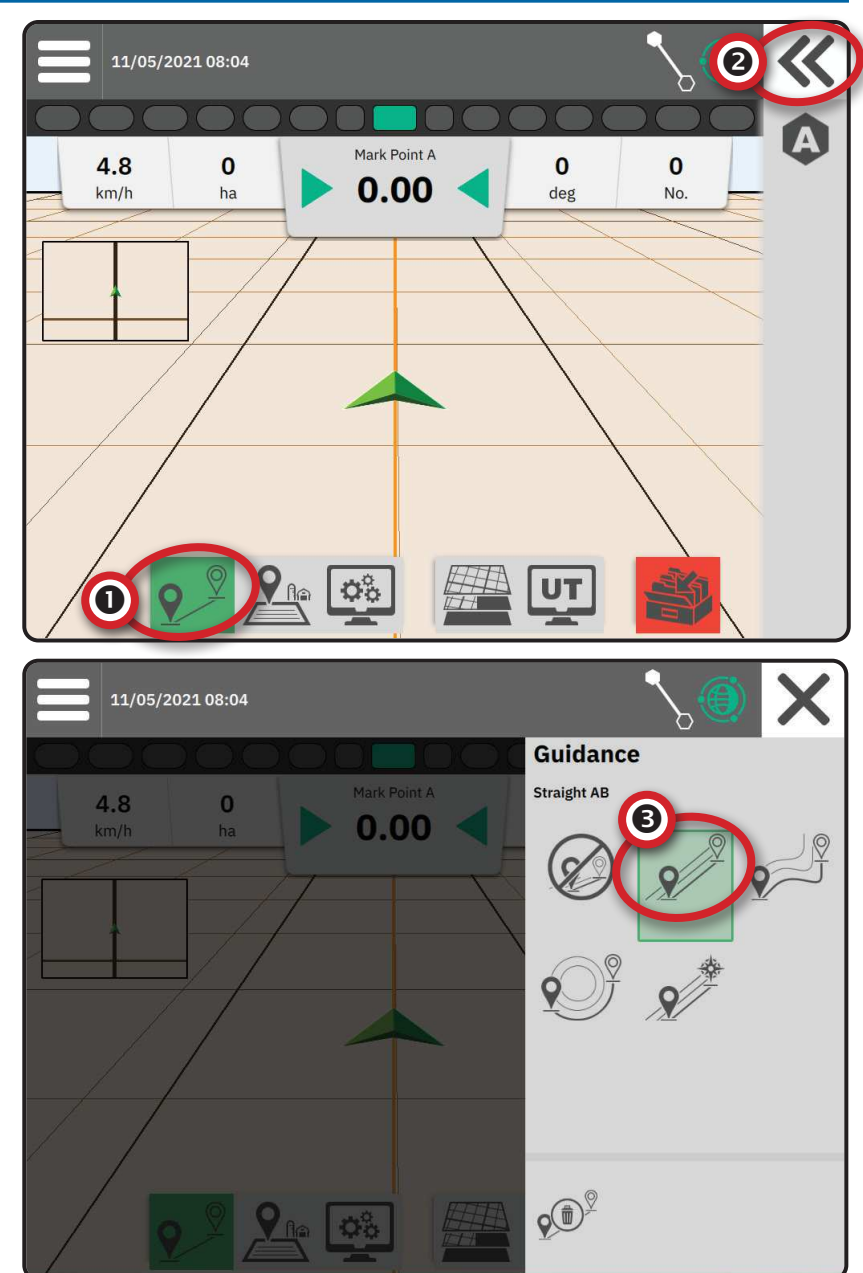

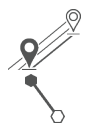

#### Guiado de Línea AB

El guiado de Línea AB ofrece un guiado en línea recta basado en los puntos de referencia A y B. Los puntos A y B originales se utilizan para calcular todas las demás líneas de guiado paralelas.

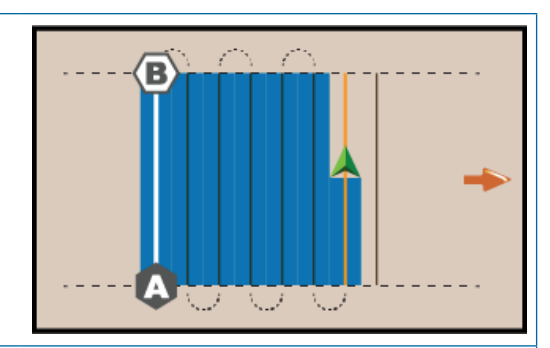

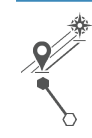

#### Guiado de Acimut

El guiado de Acimut ofrece un guiado en línea recta basado en un ángulo horizontal medido en el sentido contrario a las agujas del reloj desde una línea de base de norte verdadero. Cuando se utilice un acimut, el punto desde el que se origina el acimut es el centro de un círculo imaginario. Norte = 0°, Este = 90°, Sur = 180°, Oeste = 270°.

El guiado de acimut proyecta una línea de guiado entre la posición actual del vehículo (el punto A) y un punto B situado a 100 metros a lo largo del rumbo del acimut introducido.

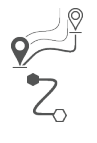

# Guiado de Línea AB adaptativa

El guiado de Línea AB adaptativa ofrece un guiado a lo largo de una línea curva basada en una línea inicial AB de referencia, en la que cada línea de guiado adyacente se traza a partir de la anchura del guiado proyectado y el rumbo.

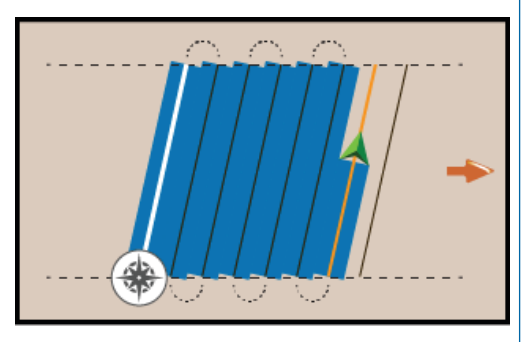

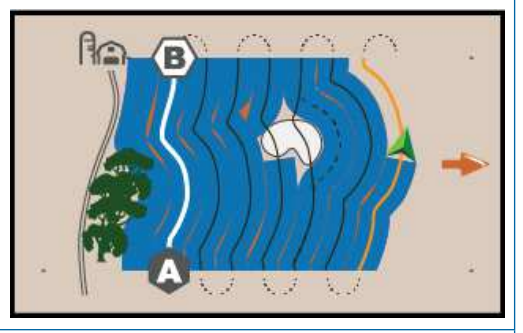

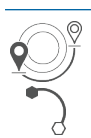

#### Guiado de Pivot

El guiado de Pivot ofrece un guiado en torno a una ubicación central que irradia hacia dentro o hacia fuera, basada en una línea inicial AB de referencia. Esta línea de base inicial se utiliza para calcular las demás líneas de guiado.

Se utiliza para aplicar producto en un campo de pivote central, mientras que es guiado a lo largo de una guía circular que coincide con el radio de un sistema de irrigación de pivote central

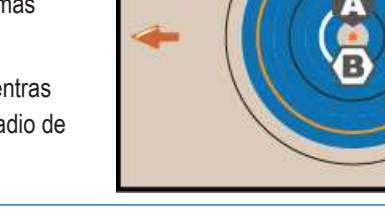

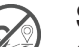

## Sin guiado

Sin guiado\* desactiva el guiado.

NOTA: El modo Sin guiado no borra de la consola las líneas de guiado establecidas ni los puntos. Para borrar los datos establecidos/guardados en la consola, consulte "Gestión de datos" en el capítulo de configuración del sistema.

NOTA: El desplazamiento a las líneas de guiado adyacentes se calculará utilizando la anchura del guiado, consulte "Ajustes -> Guiado y Trabajo" para la distancia establecida

## Nº 2 ESTABLECER UNA LÍNEA DE GUIADO AB

- 1. Conduzca hasta la ubicación deseada para el punto A .
- 2. Con el botón Guiado ♀<sup>𝒫</sup> en la barra de función activa, pulse el icono MARCA A ♠.
- Conduzca hasta la ubicación deseada para el punto B .
- 4. Pulse el botón MARCA B (B) para establecer la línea AB.
- 5. Dé un nombre a la línea de guiado.
  - Seleccione Cancelar para guardar la línea de guiado con el nombre generado automáticamente.
  - Utilice el teclado para seleccionar un nombre personalizado y a continuación, seleccione
     Guardar .

La consola empezará a ofrecer información de navegación.

NOTA: No es necesario conducir trazando toda la circunferencia del pivot central para iniciar el guiado de Pivot.

#### Opciones de la barra de acción

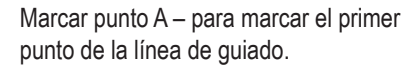

Marcar punto B – para marcar el último punto de la línea de guiado y establecer la línea AB.

NOTA: El icono MARCA B <sup>(B)</sup> no se podrá seleccionar (aparecerá en gris) hasta que se recorra la distancia mínima (10 pies / 3,0 metros en guiado recto o curvo, 165 pies / 50,0 metros en guiado de Pivot).

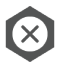

Cancelar Marca – para cancelar el comando de Marcar punto A y regresar a la línea de guiado anterior (cuando esté establecida).

# Borrar la última línea de guiado

Borrar la última línea de guiado marcada borra la última línea de guiado marcada del trabajo en curso.

- 1. Con el botón de Guiado  $\mathfrak{P}^{\mathbb{P}}$  en la barra de función activa, pulse el botón Panel lateral **K**.
- 2. Pulse el icono BORRAR LÍNEA DE GUIADO 🕬
- 3. Vuelva a pulsar el icono BORRAR LÍNEA DE GUIADO 🕬 para eliminar líneas de guiado adicionales en orden desde la creada en último lugar hasta la primera.

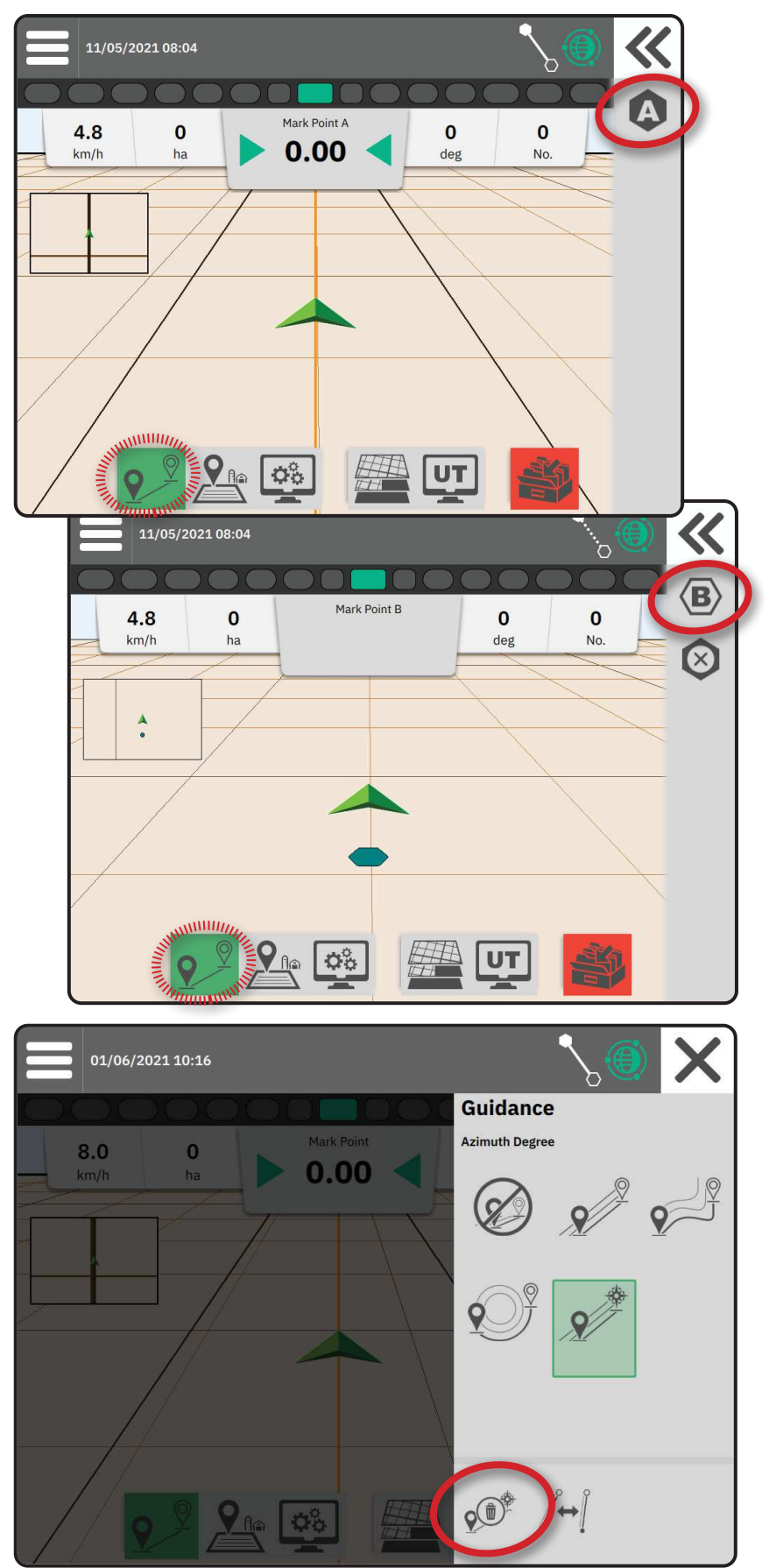

## Línea de guiado AB adaptativa Opciones de la barra de acción

Cuando se encuentra en Línea de guiado AB adaptativa, aparecen las siguientes opciones:

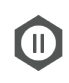

Pausar el mapeo del guiado - para dejar en pausa el mapeo dinámico. Se trazará una línea recta entre el punto de pausa y el punto de reanudación.

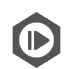

Reanudar el mapeo del guiado - para reanudar el mapeo dinámico. Se trazará una línea recta entre el punto de pausa y el punto de reanudación.

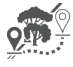

Iniciar desvío - para iniciar una variante de línea de guiado separada de la línea de guiado actual. Si se conecta o se acaba, esto cambiará la línea de guiado existente.

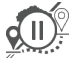

Pausar el desvío - para dejar en pausa el mapeo dinámico del desvío. Se trazará una línea recta entre el punto de pausa y el punto de reanudación.

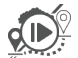

Reanudar desvío - para reanudar el mapeo dinámico del desvío. Se trazará una línea recta entre el punto de pausa y el punto de reanudación.

Cancelar desvío - para cancelar el mapeo del desvío, descartando la línea de guiado del desvío.

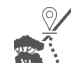

Conectar desvío - para conectar la línea de guiado del desvío con la línea de guiado existente. El desvío pasará a formar parte de la línea de guiado actual.

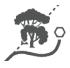

Acabar desvío – para crear una nueva ubicación para el final de la línea de guiado. El desvío pasará a formar parte de la línea de guiado actual.

# Ajustar línea de guiado

La opción Ajustar línea de guiado permite cambiar la línea de guiado a la ubicación actual del vehículo.

NOTA: Sólo está disponible cuando se encuentra en Línea AB, Acimut o Guiado AB dinámico.

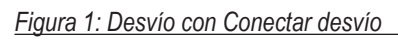

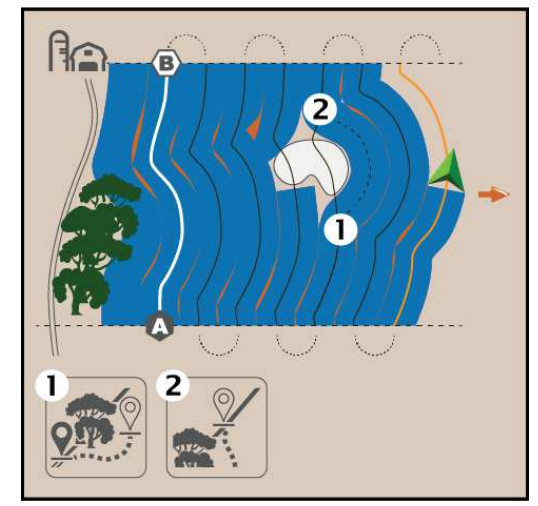

Figura 2: Desvío con Acabar desvío

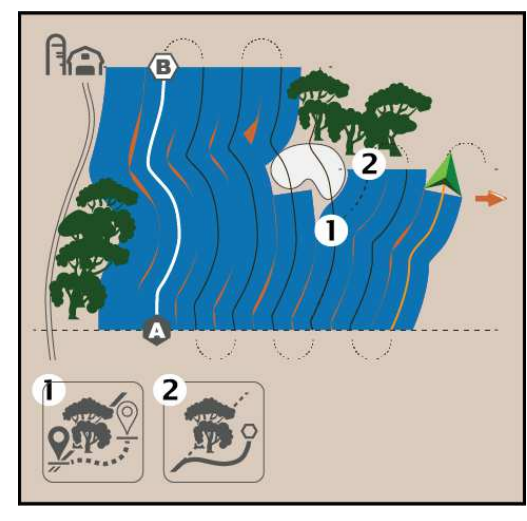

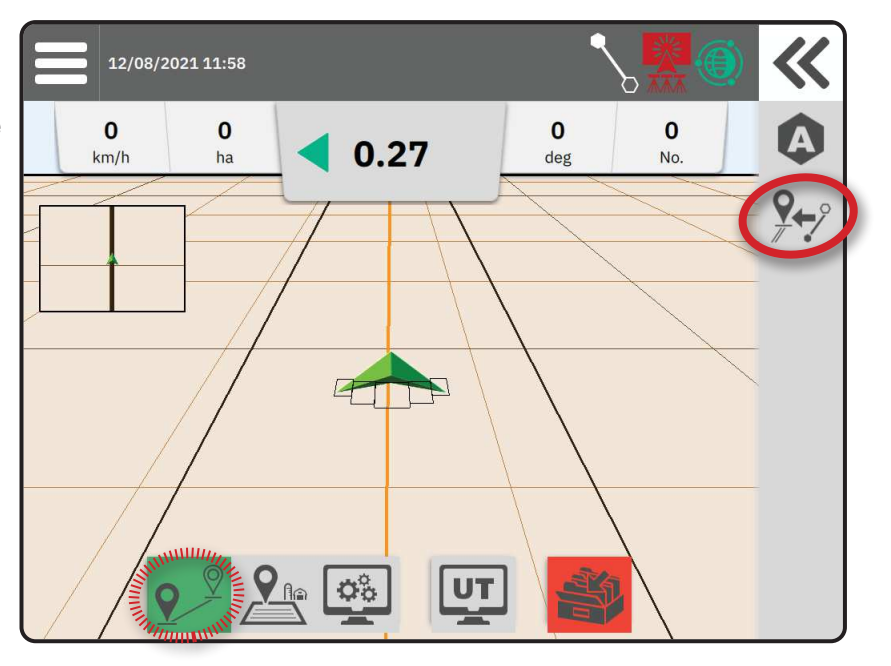

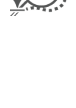

# Cambiar línea de guiado

Si se ha guardado más de una línea de guiado, aparecerá disponible la opción Cambiar línea de guiado. Para cambiarla a otras líneas de guiado disponibles:

- 1. Seleccione el botón Panel lateral **«**.
- 2. Pulse el icono CAMBIAR LÍNEA DE GUIADO /++].
- 3. Seleccione la línea de guiado a activar.
- 4. Pulse el botón Cambiar

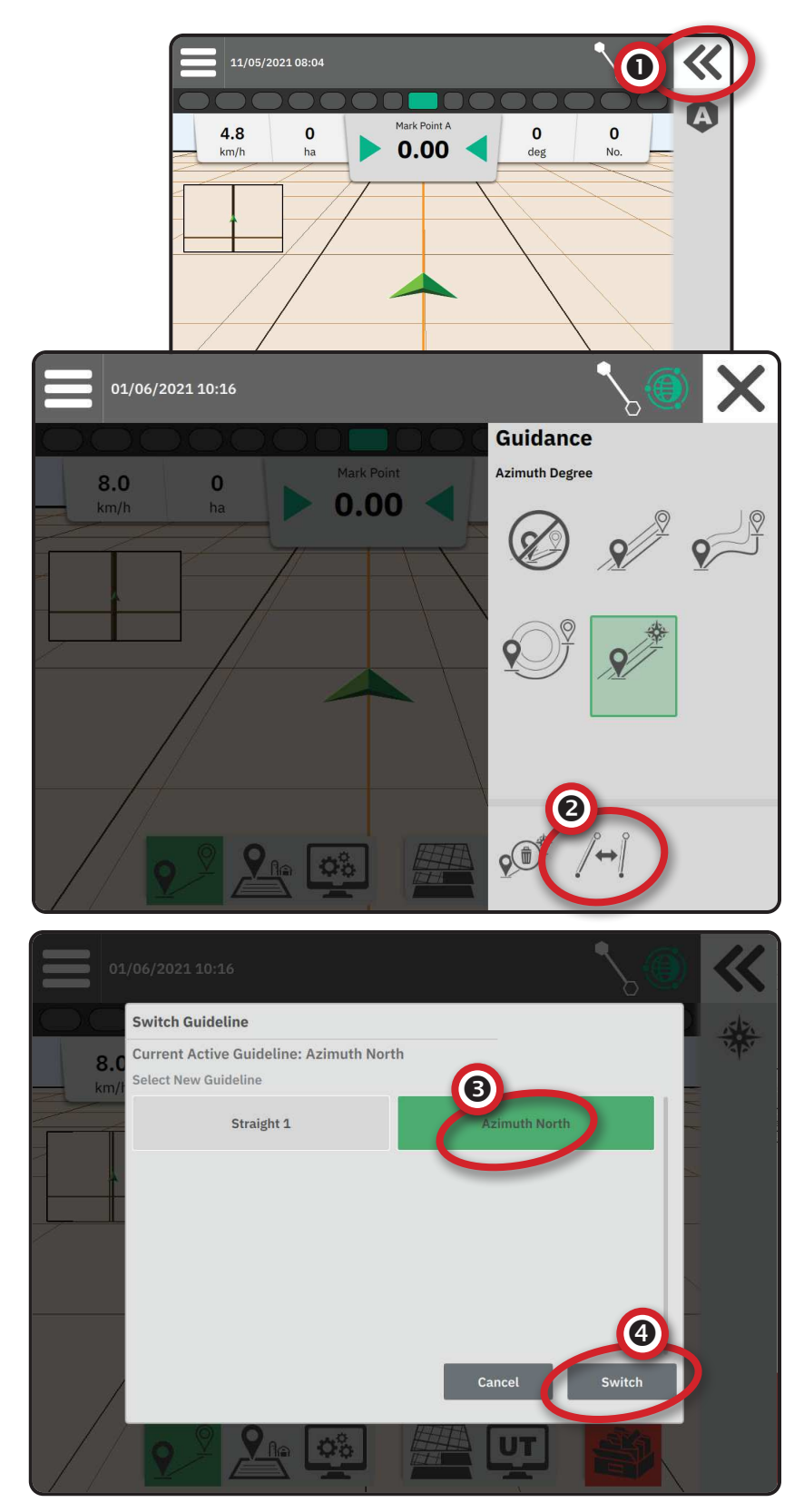

# Nº 3 CREAR UN PERÍMETRO DE APLICACIÓN

Los perímetros de aplicación establecen las áreas de trabajo en las que el producto se aplica o no mientras se utiliza el Control Automático de Secciones (ASC) o el BoomPilot.

Para mapear un perímetro no es necesaria la aplicación.

Si se mapea un perímetro con una o más secciones plegadas y apagadas, es necesario mantener esta configuración de sección durante la duración de la pasada del perímetro. Cualquier cambio efectuado en el número de secciones encendidas y, por tanto, en la anchura de la máquina tras haber iniciado el proceso de creación del perímetro, resultará en que la aplicación mapeará el perímetro en el borde exterior de todas las secciones programadas - no necesariamente las encendidas en cualquier momento dado durante la pasada del perímetro.

Al mapear un perímetro con algunas secciones apagadas es necesario poner el BoomPilot en modo Manual y encender los interruptores maestros y de sección para todas las secciones que se vayan a utilizar durante la pasada del perímetro. Una vez completada la pasada del perímetro, los interruptores de sección pueden apagarse, el interruptor maestro permanece encendido, el BoomPilot puede volver al modo automático y el control automático de secciones se podrá utilizar.

NOTA: Si se mapea un perímetro con algunas secciones plegadas como se describe arriba, puede ser necesario utilizar el icono AJUSTAR LÍNEA DE GUIADO 2020 en la línea de guiado sobre la posición correcta para las pasadas subsecuentes en el campo.

## Establecer un perímetro exterior o interior

- Conduzca hasta la ubicación deseada en el perímetro del área de aplicación y oriente el vehículo con respecto a la ubicación del mapa establecida.
- 2. Con el botón de Perímetro An en la barra de función activa, pulse el botón Panel lateral **K**.
- 3. Seleccione el tipo de perímetro a mapear.

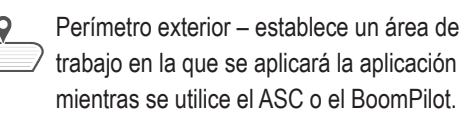

- Perímetro interior establece un área de
   trabajo en la que NO se aplicará la
  - aplicación mientras se utiliza el ASC o el BoomPilot.
- 4. Pulse el icono MARCAR PERÍMETRO

9

Iniciar perímetro exterior

- Iniciar perímetro interior
- 5. Confirme que se vaya a utilizar la ubicación del mapa por defecto.

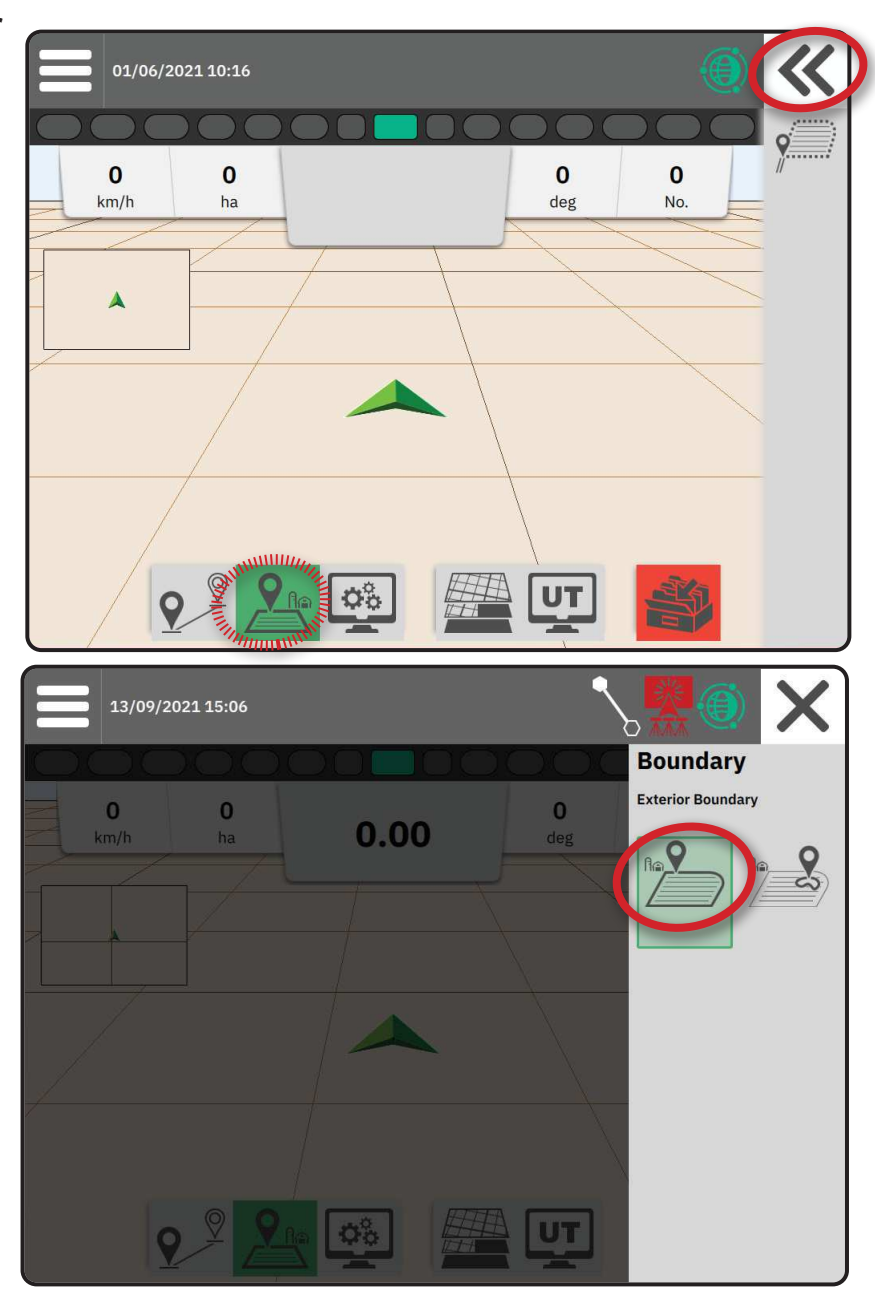

6. Recorra el perímetro del área de aplicación.

Mientras lo recorre, según sea necesario, utilice:

Pausar perímetro – deja en pausa el proceso de marcado de perímetro. Se trazará una línea recta entre el punto de pausa y el punto de reanudación.

Reanudar perímetro – reanuda el proceso de marcado de perímetro. Se trazará una línea recta entre el punto de pausa y el punto de reanudación.

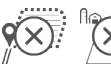

Cancelar perímetro – cancela el proceso de marcado de perímetro.

7. Acabe el perímetro:

Cierre automático – desplácese hasta una anchura de trayectoria a partir del

> punto de inicio. El perímetro se cerrará automáticamente (la línea de guiado blanca se volverá negra).

Cierre manual – pulse el icono ACABAR PERÍMETRO para cerrar el perímetro con una línea recta entre la ubicación actual y el punto de inicio.

NOTA: Si no se recorre la distancia mínima (cinco veces la anchura de la trayectoria), aparecerá un mensaje de error.

#### 8. Pulse:

- Aceptar para guardar y nombrar manualmente el perímetro
- Rechazar para guardar y nombrar automáticamente el perímetro

## Borrar el último perímetro marcado

Borrar el último perímetro marcado (interior o exterior) borra el último perímetro marcado del trabajo en curso.

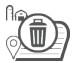

Borrar perímetro exterior

Borrar perímetro interior

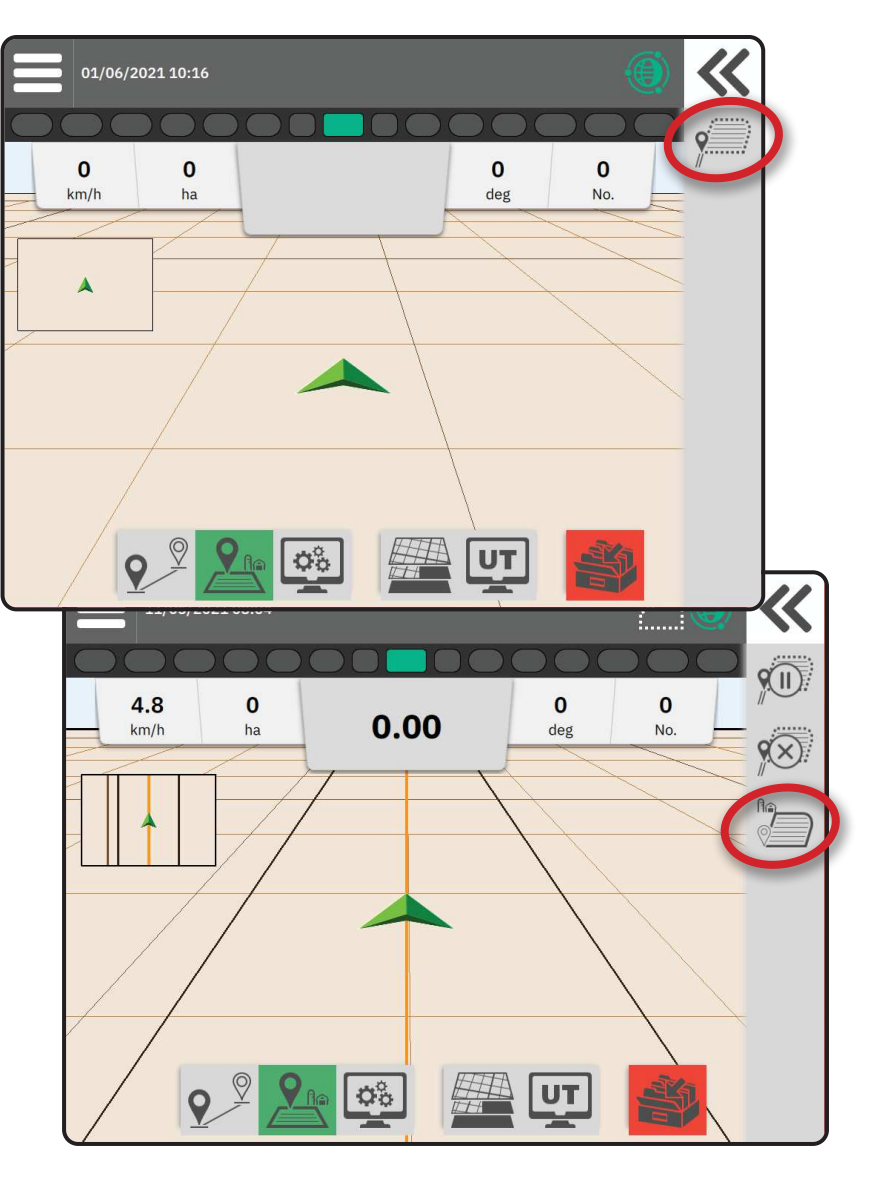

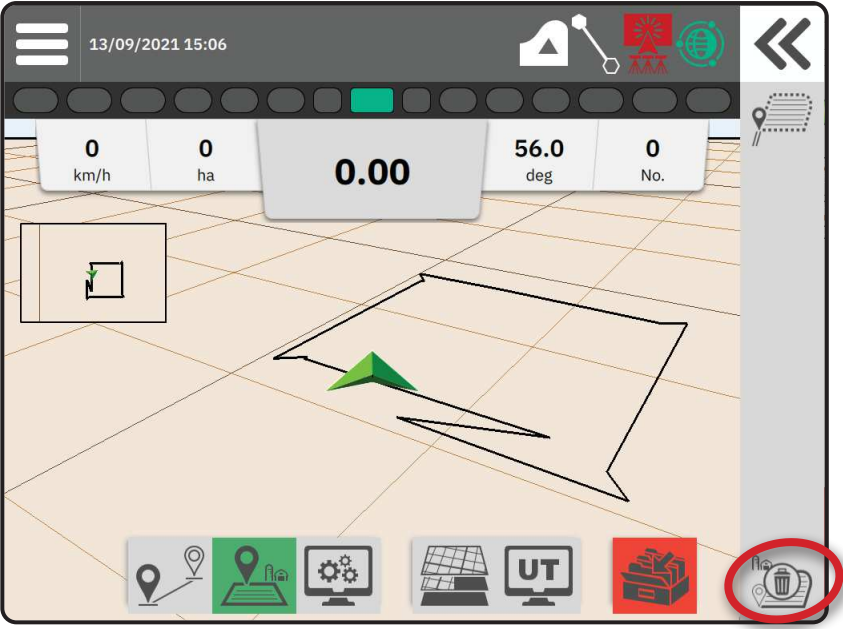

## Nº 4 ENTENDER MEJOR LA PANTALLA DE GUIADO

## **Opciones del mapa**

#### Líneas de guiado y puntos

- · Líneas de guiado
  - ◄Naranja línea de guiado activa

Negra (múltiples) – líneas de guiado adyacentes

- ◄Negra línea de perímetro exterior
- ◄Gris línea de perímetro interior
- Azul línea de perímetro de polígono

◄Blanca/negra – línea de perímetro de la zona del mapa de prescripción

- Puntos marcadores de los puntos establecidos
   Punto azul Marca A
  - Punto verde Marca B
- Área de cobertura ilustra el área aplicada y el solapamiento:
  - Azul una aplicación
  - Roja dos o más aplicaciones

## Vehículo

El chevron del vehículo con representación en tiempo real de las secciones de barra activas, inicia y detiene con un toque el mapeo de aplicaciones, cuando se ha activado un implemento de mapeo de aplicaciones o un sistema BoomPilot.

- Secciones
  - Casillas vacías secciones inactivas
  - Casillas blancas secciones activas

## Mini mapa

El mini mapa permite acceder rápidamente a la vista de Vehículo y la vista de Campo

- Vista de Vehículo crea una imagen generada por ordenador de la posición del vehículo presentada en el área de aplicación.
- Vista de Campo crea una imagen generada por ordenador de la posición del vehículo y el área de aplicación desde una perspectiva aérea.

## Capas de mapeo

La opciones de capas de mapeo muestra opciones para visualizar los mapas de cobertura y los mapas de dosis aplicadas.

- Los implementos sin control de dosis sólo crean un mapa de cobertura de la aplicación.
- Los implementos con control de dosis crean una capa del mapa de cobertura y una capa separada del mapa de dosis aplicadas.

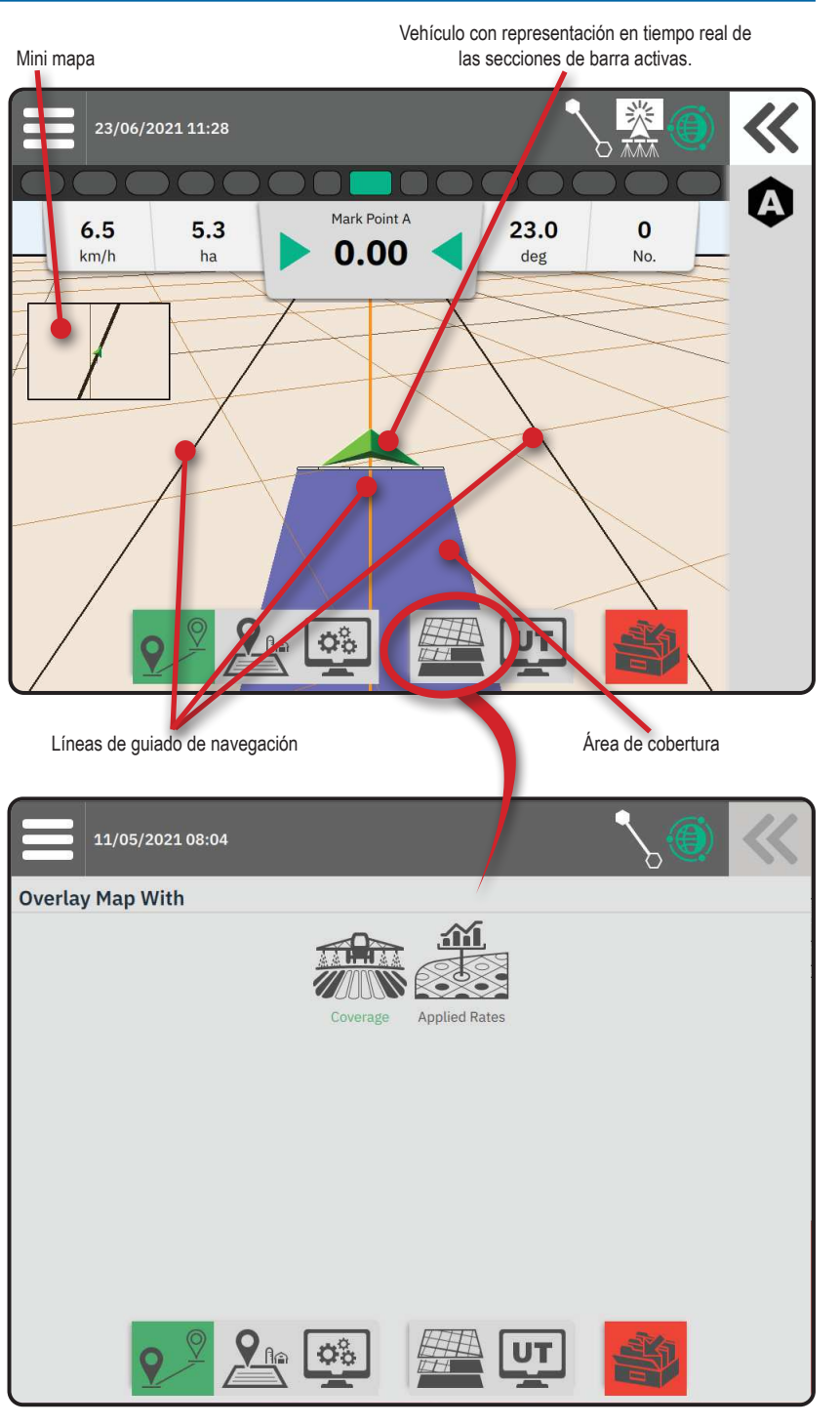

23.0

deg

0

No

Х

0.1 hectares

0.1 hectares

Mark Point A

0.00

# Información y barra de estado

# Perímetro de trabajo y detalles de aplicación

Seleccione el nombre del trabajo en la barra de información para ver los detalles sobre el área de tierra cultivable del trabajo en curso.

#### Barra de estado

La barra de estado da información sobre el estado del GNSS, el modo de guiado, el área de tierra cultivable, la activación de la dirección asistida/automática y el estado de control del implemento.

Para acceder a la información de estado correspondiente, seleccione la barra de estado para visualizar las opciones disponibles.

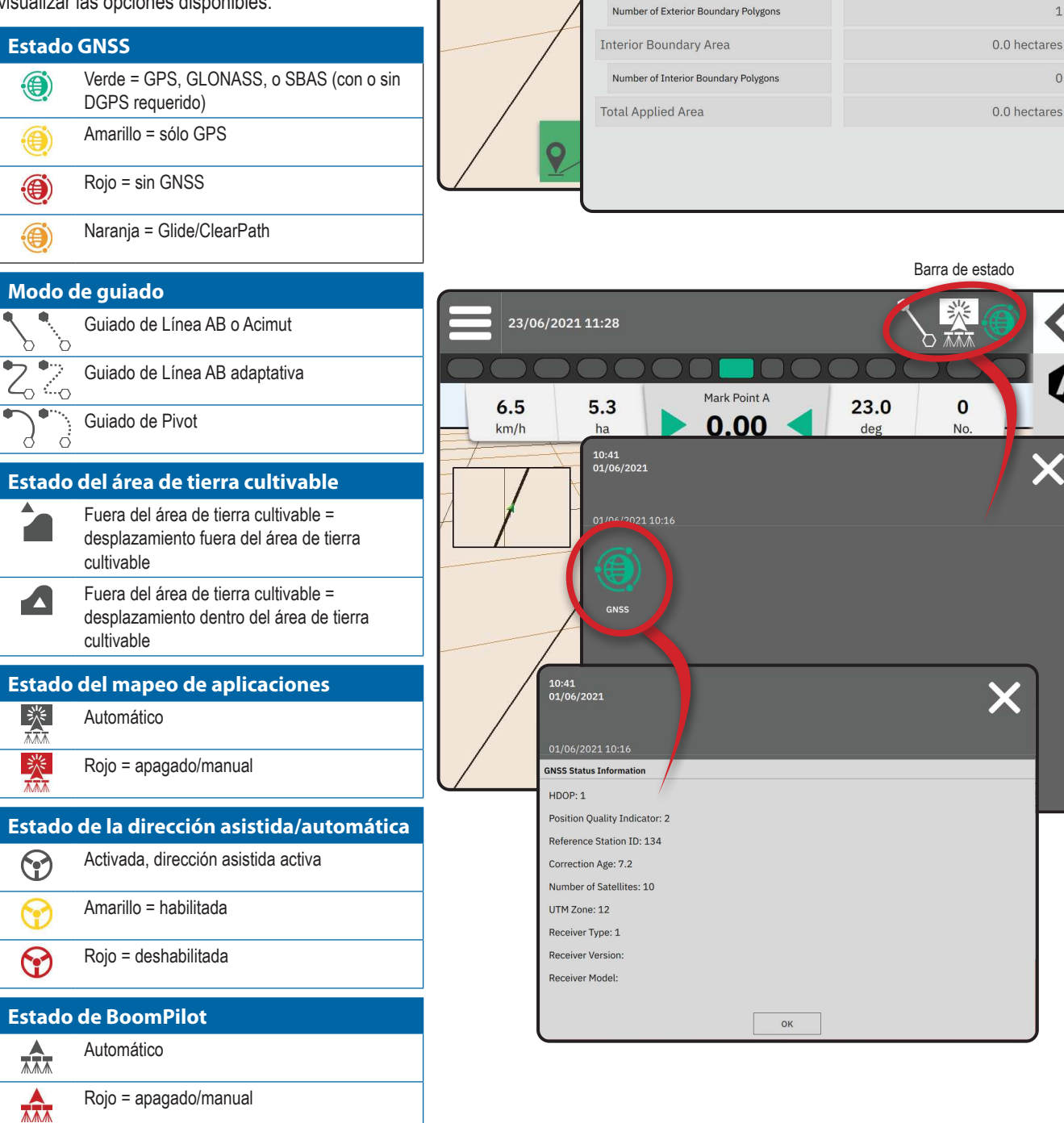

23/06/2021 11:28

6.5

km/h

5.3

ha

10:14

13/09/2021 15:14 Total Arable Land

Exterior Boundary Area

# Barra de guiado

## Barra de luces en pantalla

Se utiliza para representar la distancia desde la línea de guiado o el vehículo.

Para configurar la disponibilidad de la barra de luces, el modo de visualización o el espaciado de los LEDs, desde el menú principal , en el menú de Ajustes 🖧, vaya a Guiado y Trabajo -> Barra de luces.

## Actividad de navegación

Estado GNSS y Actividad actual

- Indica "Sin GNSS" cuando el GNSS no está disponible, o "GNSS lento" cuando el GNSS recibe los datos del GGA a menos de 5 Hz.
- Muestra las actividades como marcar un punto A o B.

Tolerancia sobre la línea - muestra la distancia desde su línea de guiado deseada.

Para cambiar el formato en el que se muestra la distancia:

- 1. Pulse la casilla de Actividad de navegación.
- 2. Seleccione el formato de medición.

## Información de trabajo seleccionable

- Velocidad muestra la velocidad de desplazamiento actual
- Rumbo muestra el recorrido del desplazamiento en sentido contrario a las agujas del reloj desde una línea de base de norte verdadero. Norte = 0°, Este = 90°, Sur = 180°, Oeste = 270°.
- Superficie total aplicada muestra el área total acumulada a la que se ha aplicado el producto, incluyendo las áreas de cobertura doble
- Número de pasada muestra el número de pasada actual en referencia a la línea de guiado AB inicial, orientado en la dirección de A a B. El número será positivo cuando el vehículo esté a la derecha de la línea de base AB o negativo, cuando esté a su izquierda.

Barra de luces en pantalla Actividad de navegación 23/06/2021 11:28 5.3 23.0 0 6.5 0.00 km/h deg No ha 3.6 0 0 0.00 Cross Track Error Units Metres, One Decimal (1.2) Centimetres (123) 9

23/06/2021 11:28 Mark Point A 6.5 23.0 0 .3 5 0.00 km/h deg No ha 01/06/2021 10:16 ~ Mark Poin 8.0 0 0 0 0.00 deg 8.03 n 0 No. deg 9

Información de trabajo seleccionable

# **ACCESO AL TERMINAL UNIVERSAL**

Se puede acceder al Terminal Universal (UT) desde la pantalla de Guiado o desde el menú principal 📃

como la información del guiado

UT Q

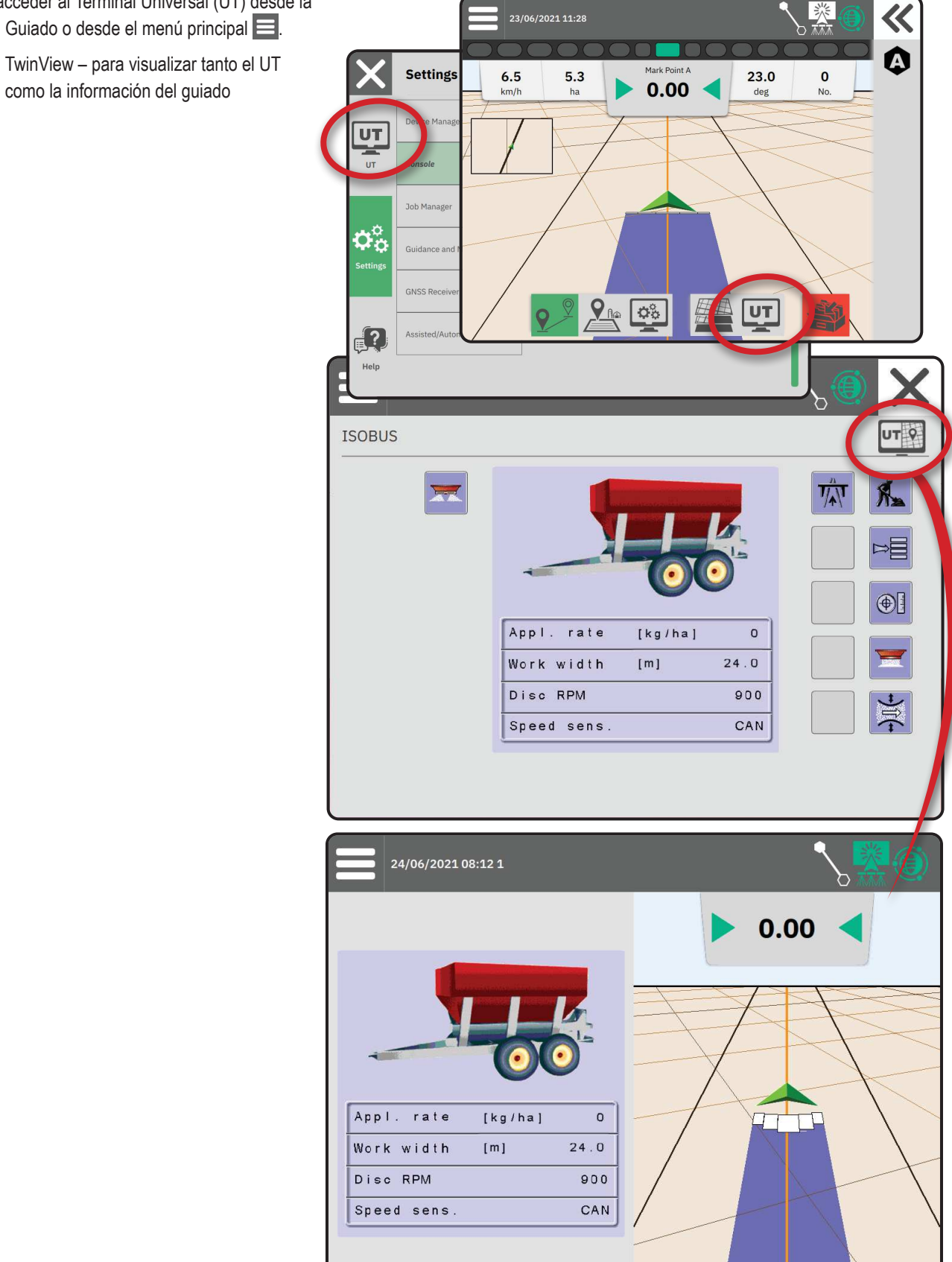

# **APÉNDICE A – DETALLES DEL RECEPTOR GNSS**

- NOTA: Estos ajustes son necesarios para el control de la dosis, la dirección asistida/automática y la operación del sensor de inclinación, así como para la operación adecuada del implemento.
- 1. En el menú principal 📃, en el menú de Ajustes 🏟, seleccione Receptor GNSS
- 2. Bajo Configuración general, configure los ajustes según necesite.
- 3. Cuando esté disponible, bajo Configuración avanzada, configure los ajustes según necesite.
- 4. Abandone esta pantalla para empezar la inicialización del receptor GNSS. Durante la inicialización, aparecerá un mensaje emergente. Tomará un minuto aproximadamente.

Settings

Device Manager

UT

# CONFIGURACIÓN GENERAL

## Puerto GNSS

El puerto COM puede establecerse en "Interno" para utilizar el receptor GNSS interno y transmitir hacia fuera, o en "Externo" para recibir datos GNSS externos.

- Interno utiliza los datos de posición del receptor GNSS interno; estos datos NMEA se envían a través del RS-232 serial "Puerto A" del arnés a la velocidad de datos GNSS seleccionada
- Externo utiliza los datos de posición de un receptor GNSS conectado externamente al RS-232 serial "Puerto A" del arnés
- NOTA: Se necesita un receptor externo para trabajar con los datos de posición de TerraStar, OmniStar HP/XP, o RTK.

# UT Console Job Manager Guidance and Mapping Settings GNSS Receiver Assisted/Automatic Steering Help

**General Settings** 

**GNSS** Port

# Requisitos mínimos de configuración del receptor externo

Antes de que la consola se conecte y trabaje con un receptor GNSS externo, deben cumplirse estos requisitos mínimos de configuración:

| Ajustes del puerto serial                                                       |                          |  |
|---------------------------------------------------------------------------------|--------------------------|--|
| Tasa de baudios:                                                                | permitida sólo a 115.200 |  |
| Bits de datos:                                                                  | 8                        |  |
| Paridad:                                                                        | ninguna                  |  |
| Bits de parada:                                                                 | 1                        |  |
| Requisitos de conexión del puerto serial                                        |                          |  |
| Cable serial RS-232 de 9 pines macho                                            |                          |  |
| NOTA: Puede necesitar un módem Null dependiendo del pin de salida del receptor. |                          |  |
| Cadenas NMEA                                                                    |                          |  |
| GGA                                                                             | 10,0 Hz                  |  |
| VTG opcional                                                                    | 10,0 Hz                  |  |
| ZDA                                                                             | 1,0 Hz                   |  |

#### Requisitos de calidad de señal

Seleccione entre utilizar ClearPath o SBAS. SBAS debe estar habilitado abajo, en el ajuste de "Correcciones SBAS", para presentar la opción SBAS

La siguiente tabla muestra el indicador de calidad GGA que se puede esperar a partir de los diferentes tipos de señal GNSS.

| Tipo de señal GNSS                                       | Indicador de calidad<br>GGA | Precisión típica |
|----------------------------------------------------------|-----------------------------|------------------|
| Punto único / GNSS autónomo                              | 1                           | < 2 m            |
| Punto único / GNSS autónomo con GLIDE/ClearPath          | 1                           | < 1 m            |
| Sistemas SBAS, incluyendo WAAS, EGNOS, GAGAN, MSAS, etc. | 2 o 9                       | 0,7 m            |
| TerraStar-L (convergente)                                | 2                           | 40 cm            |
| RTK (fijo)                                               | 4                           | 1,0 cm + 1 ppm   |
| RTK (flotante)                                           | 5                           | 4 cm             |
| TerraStar-C (convergente)                                | 5                           | 4 cm             |
| OmniStar HP/XP/G2                                        | 5                           | ~10 cm           |

\*Para un período de 60 minutos.

#### **Correcciones SBAS**

Habilítelo si se van a utilizar señales SBAS (ej.: EGNOS, GAGAN, MSAS, SDCM, WAAS) corregidas diferencialmente.

#### **Correcciones TerraStar**

Habilítelo si se van a utilizar los servicios de TerraStar.

## CONFIGURACIÓN AVANZADA

#### Actualizar el GNSS

El botón de Actualizar GNSS reseteará el filtro ClearPath en el receptor OEMStar en los casos en los que el usuario haya tenido el receptor funcionando muy cerca de una densa cubierta arbórea o edificios. En modo Avanzado, el filtro ClearPath se reseteará automáticamente cuando se inicie un nuevo trabajo o un trabajo existente.

NOTA: Tras pulsar el botón Actualizar GNSS, el usuario deberá esperar unos 10 minutos para la operación completa y la precisión de GNSS esperada. Activar la actualización durante un trabajo, provocará una interrupción momentánea en el relé de datos GNSS. Lo más probable es que esto provoque que las secciones que ya estén en modo BoomPilot automático se apaguen durante un breve período.

La actualización no se debe efectuar durante la aplicación activa.

## Selección del tipo de GNSS:

Las señales GPS no corregidas procedentes del sistema GPS siempre están disponibles y no se pueden deshabilitar.

Indicado cuando NO están disponibles las siguientes señales sin corregir:

- GLONASS
- Galileo
- Beidou
- QZSS

| $ \mathbf{X} $ | Settings                    |                                                              |
|----------------|-----------------------------|--------------------------------------------------------------|
| UT             | Device Manager              | Advanced Settings                                            |
| UT             | Console                     | GNSS Refresh                                                 |
|                |                             | GNSS Type Selection:                                         |
|                | Job Manager                 | GLONASS not available Galileo not available Beldou not avail |
| Settings       | Guidance and Mapping        | QZSS not available PRN Selection:                            |
|                | GNSS Receiver               | - 120 +                                                      |
| ?              | Assisted/Automatic Steering | Alternate PRN                                                |
| Help           |                             |                                                              |

## Seleccionar PRN

Cuando se utilice el receptor GNSS interno, el menú PRN permite seleccionar hasta dos satélites SBAS específicos a utilizar para las correcciones de SBAS. Esto permite al usuario eliminar los datos de corrección SBAS de los satélites SBAS que funcionen mal.

- Automática seleccionar PRN automáticamente
- Número consulte a su distribuidor local el número asociado a su ubicación de operación

## Alternar el PRN

Cuando el PRN no es automático, permite seleccionar un segundo SBAS PRN para suministrar datos de corrección.

- Ninguno sin número de PRN alternativo
- Número consulte a su distribuidor local el número asociado a su ubicación de operación

## PRN No Mostrado

Las opciones de PRN sólo están disponibles con la selección del tipo de GNSS SBAS mientras se establece el receptor GNSS interno.

# Información sobre el Estado del GNSS

La información sobre el Estado del GNSS muestra una captura de la información sobre el Estado del GNSS actual.

10:41

- 1. En la pantalla de Guiado, pulse la Barra de estado
- 2. Seleccione el icono GNSS ④.
- 3. Vista de los siguientes datos:
  - ◀ HDOP una medida de la intensidad de la geometría del satélite en el plano horizontal. Es preferible un valor de HDOP inferior al 2.
  - ◄ Indicador de calidad de la posición el indicador de calidad actual de la señal GNSS (ver el gráfico de requisitos GGA)
  - Identificación de la estación de referencia el número de identificación del satélite DGPS actual
  - Edad de la corrección edad de todas y cada una de las correcciones que se están aplicando a la estimación del cálculo de la posición. Cuando se utiliza SBAS, la edad de la corrección no es un verdadero Tipo de Corrección Diferencial SC104 y sólo incorpora el modelado lonosférico.
  - Número de satélites el número de satélites GNSS en la vista (para DGPS se necesita un mínimo de 4)
  - Zona UTM zona en la que se encuentra actualmente (ver "Coordenadas y zonas UTM" en este manual)
  - Tipo de receptor el indicador actual del receptor
  - Versión del receptor la versión del software instalado en el receptor
  - Modelo de receptor los modelos de corrección disponibles para su uso con la configuración actual del receptor
- 4. Pulse OK para volver a la pantalla de Información de la Barra de estado.
- NOTA: Si no está disponible el GNSS, todas las entradas estarán "No válidas".

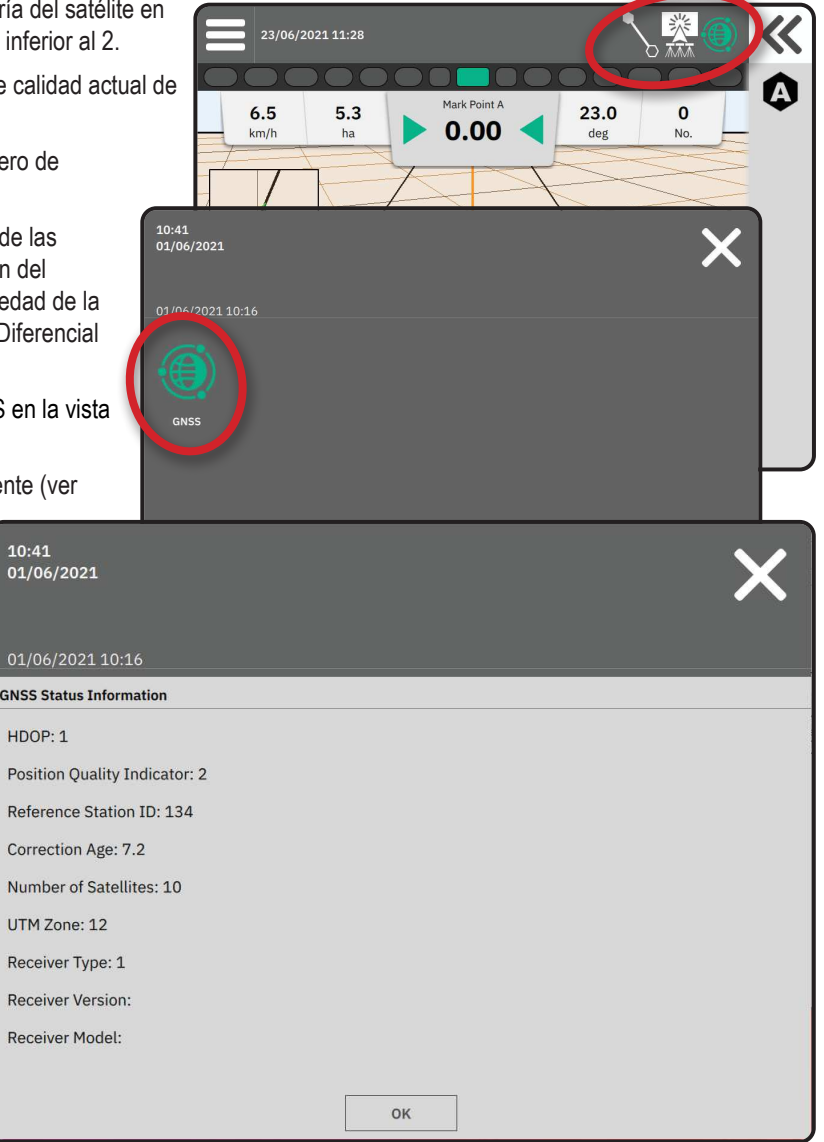

#### Información del indicador de calidad GGA

- GPS se aceptan datos de posición sin corrección de punto único basados en GPS solamente con GGA QI de "1". NOTA: El GPS está siempre seleccionado.
- ► GPS + GLONASS se aceptan datos de posición sin corrección de punto único basados en GPS y GLONASS con GGA QI de "1".
- ► GPS+SBAS se aceptan datos de posición con corrección SBAS o sin corrección de punto único; GGA QI de "1" o "2" (también se aceptan 3, 4 o 5).
- GPS+GLONASS+SBAS se aceptan datos de posición con corrección SBAS o sin corrección de punto único; GGA CI de "1" o "2" (también se aceptan 3, 4 o 5).
- GPS+GLONASS+SBAS+DGPS solamente se aceptan datos GGA con un valor de QI de "2" o superior (también se aceptan 3, 4 o 5).

NOTA: Todas las funciones de mapeo, aplicación y guiado, basadas en la consola, terminan si el valor de GGA CI cae por debajo de "2" con este ajuste seleccionado.

## **GLOSARIO DE GNSS**

#### Proveedor de satélite comercial:

Otra fuente común para señales DGPS. La información sobre errores de conexión obtenida desde sus estaciones base se envía a un satélite de comunicaciones (distinto de los satélites GPS) y se transmite al usuario. Estas correcciones basadas en satélite tienden a tener una cobertura más amplia que las transmisiones basadas en torres (enlaces FM) y la precisión del sistema no se ve demasiado afectada por la distancia entre el usuario y los receptores de la estación base. La mayoría de estos proveedores de servicio requieren una cuota de suscripción para el uso. Un proveedor muy conocido es OmniSTAR.

## CORS (estación de referencia de operación continua)/Red RTK:

Una serie de estaciones base repartidas a lo largo de una región geográfica (como todo un estado o país) que están interconectadas a través de un ordenador centralizado y emiten datos de corrección RTK por Internet. Las redes CORS pueden ser propiedad/utilizadas de manera pública o privada y pueden ofrecer una señal gratuita o exigir una cuota de suscripción anual. Al acceder a una red CORS a través de una conexión móvil, el usuario final evita la necesidad de tener una estación base.

## **Correcciones diferenciales**

Las correcciones diferenciales son una solución específica para el algoritmo de "doble-diferenciación" empleado para determinar los valores de corrección aplicados por RTK a los datos de cada rango de satélites GNSS. "Correcciones" es el término genérico que se le da a todas las formas de correcciones potenciales de SBAS (WAAS/EGNOS) a través de OnmiStar, TerraStar PPP y RTK.

## **GPS diferencial (DGPS):**

Utiliza la solución RTK específica para aplicar correcciones diferenciales a los datos de la constelación de satélites GPS.

## EGNOS (Servicio Europeo de Superposición de Navegación Geoestacionaria):

Es un sistema de aumentación basado en satélites (SBAS) desarrollado conjuntamente por la Agencia Espacial Europea (ESA), la Comisión Europea y EUROCONTROL. Su uso es gratuito y ofrece cobertura de corrección diferencial principalmente a lo largo del continente europeo, EGNOS proporciona precisiones paso-a-paso de 15-25 cm y precisiones año-a-año de +/-1 m.

## GLONASS (Sistema Global de Navegación por Satélite):

Un sistema global de navegación por satélite desarrollado y operado por el gobierno ruso. Está compuesto por aproximadamente 24 satélites que orbitan la tierra constantemente. Mientras que los primeros receptores GNSS utilizaban típicamente señales GPS, muchos de los receptores GNSS actuales pueden utilizar señales tanto de GPS como de GLONASS, aumentando significativamente el número de satélites disponibles para su uso.

## Posicionamiento Puntual Preciso (PPP) de GNSS

El PPP es un servicio de emisión de correcciones de satélite ofrecido globalmente y basado en suscripción para los receptores GNSS bien equipados. El PPP utiliza un conjunto global de estaciones de referencia para corregir errores de órbita y reloj del satélite, que después, son transmitidos a los receptores locales. EL PPP no requiere un tiempo de convergencia.

## GNSS (Sistema Global de Navegación por Satélite):

Término general que hace referencia a varios sistemas de navegación por satélite utilizados por un receptor para calcular su posición. Entre los ejemplos de estos sistemas se incluyen: GPS, desarrollado por los Estados Unidos y GLONASS, desarrollado por Rusia. Entre otros sistemas adicionales en desarrollos se incluyen Galileo, de la Unión Europea y Compass, de China. Se están diseñando receptores GNSS de nueva generación que utilizan múltiples señales GNSS (como GPS y GLONASS). Dependiendo de la constelación y los niveles de precisión deseados, el rendimiento del sistema puede mejorarse pudiendo acceder a un mayor número de satélites.

## GPS (Sistema de Posicionamiento Global):

Es el nombre de la red de navegación por satélite mantenida por el Departamento de Defensa de EE.UU. Está compuesto por aproximadamente 30 satélites que orbitan la tierra constantemente. Este término también se utiliza para referirse a cualquier dispositivo que dependa de los satélites de navegación para funcionar.

## NTRIP (Transporte de red de RTCM a través del protocolo de Internet):

Una aplicación basada en internet que pone los datos de corrección RTCM de las estaciones CORS a disposición de todo aquél que disponga de una conexión a internet y de las credenciales correspondientes para conectarse al servidor NTRIP. Típicamente, utiliza un enlace celular para acceder a internet y al servidor NTRIP.

## Desviación posicional

Cambio constante en el cálculo de la posición GNSS causado principalmente por cambios atmosféricos e ionosféricos, por una mala geometría del satélite (posiblemente debida a obstrucciones como edificios o árboles), por errores de reloj del satélite y por cambios en la constelación de satélites. Para una precisión inferior al decímetro, se recomiendan receptores de frecuencia dual que utilicen soluciones PPP o RTK.

## RTK (Cinemática en tiempo real):

Actualmente, es el sistema de corrección GPS más preciso disponible que utiliza una estación de referencia terrestre relativamente próxima al receptor GPS. EL RTK puede dar una precisión paso-a-paso de una pulgada, o de un centímetro, y también ofrece estabilidad de posición año-a-año. Los usuarios de RTK pueden tener sus propias estaciones base, suscribirse a la red RTK o utilizar CORS.

## SBAS (Sistema de Aumentación Basado en Satélite):

Un término general que se refiere a cualquier sistema de corrección diferencial basado en satélite. Entre los ejemplos de SBAS se incluyen: WAAS en Estados Unidos, EGNOS en Europa y MSAS en Japón. En el futuro, probablemente entren en funcionamiento SBAS adicionales que cubran otras regiones del mundo.

## WAAS (Sistema de Aumentación de Área Amplia):

Un servicio de corrección de satélite desarrollado por la Administración Federal de Aviación (FAA). Su uso es gratuito y cubre todo Estados Unidos, además de algunas partes de Canadá y México. WAAS proporciona precisiones paso-a-paso de 15-25 cm; sin embargo, su precisión año-a-año se encuentra en el rango de +/-1 m.

# **APÉNDICE B – OPCIONES DE AYUDA**

## Acerca de

Muestra la versión de software del sistema así como las versiones del software de los módulos conectados al bus CAN.

## Manual del usuario

Dispone de un código QR para acceder a este manual del usuario online.

# **Registro del producto**

Dispone de un código QR para registrar su consola.

Anote su número de serie en la parte posterior de la consola. Es necesario para el registro del producto.

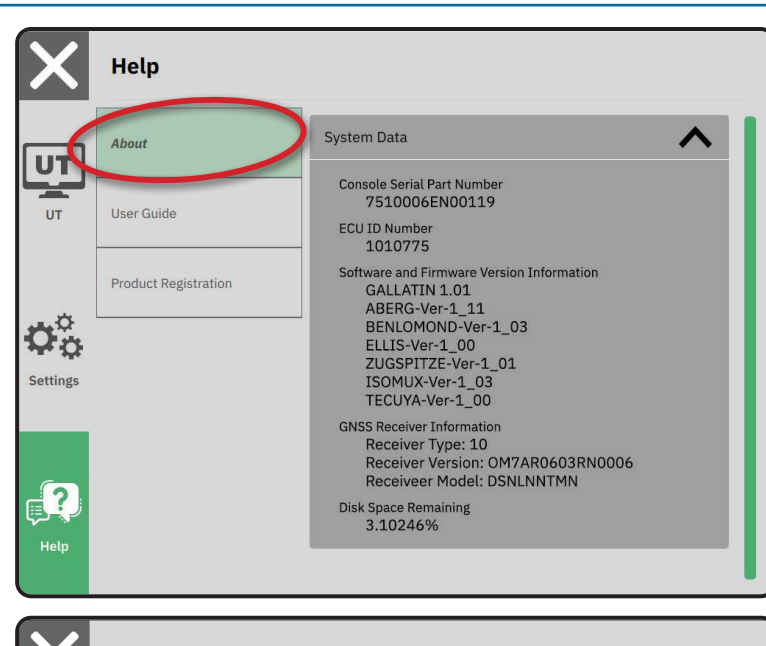

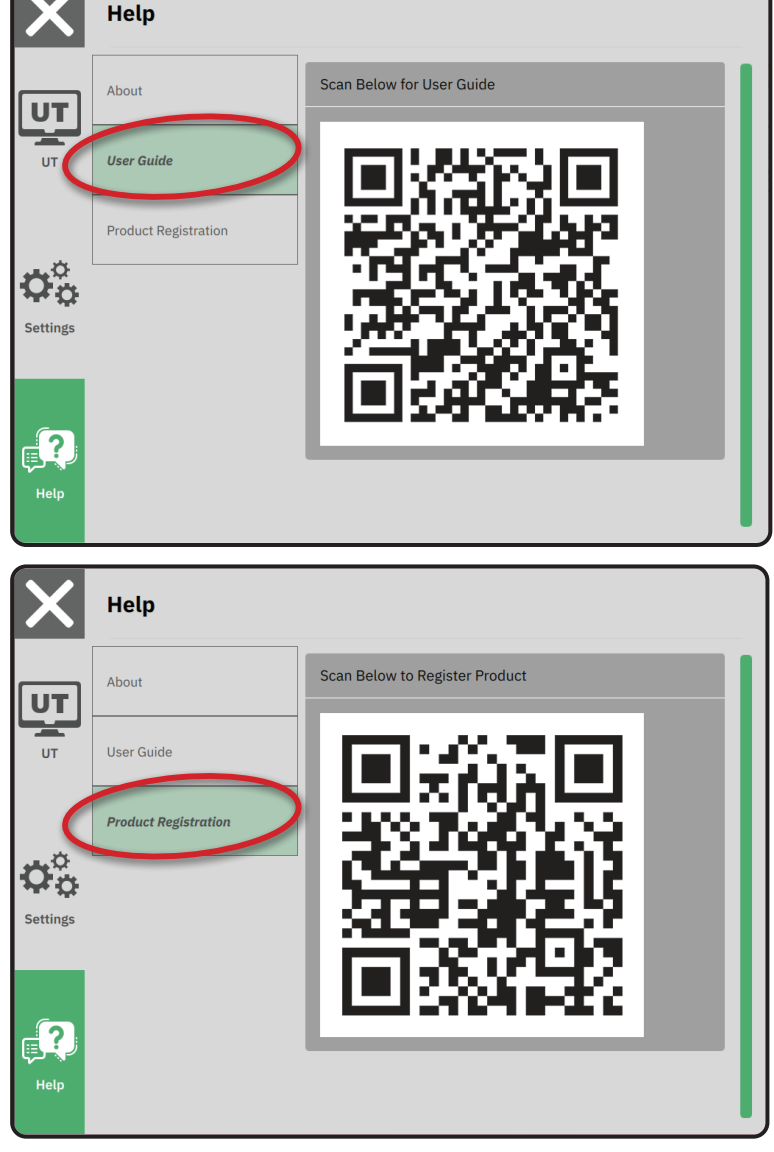

# MATRIX<sup>®</sup>908

| INFORMACIÓN IMPORTANTE DE SEGURIDAD       | 3  |
|-------------------------------------------|----|
| MEDICIONES A EFECTUAR ANTES DE EMPEZAR    | 6  |
| CONEXIONES Y FUNCIONES DE LA CONSOLA      | 8  |
| CONFIGURAR LA CONSOLA                     | 10 |
| Nº 1 PANTALLA DE BIENVENIDA               | 10 |
| Nº 2 SEGUIR EL ASISTENTE DE VEHÍCULOS     | 11 |
| Nº 3 CONFIGURAR IMPLEMENTOS ADICIONALES   | 12 |
| Nº 4 CONFIGURAR EL GUIADO Y TRABAJO       | 16 |
| Nº 5 CONFIGURAR EL GNSS                   | 17 |
| Nº 6 SELECCIONAR UN MODO DE TRABAJO       | 18 |
| INICIAR UN TRABAJO                        | 20 |
| N º1 SELECCIONAR UN MODO DE GUIADO        | 23 |
| Nº 2 ESTABLECER UNA LÍNEA DE GUIADO AB    | 25 |
| Nº 3 CREAR UN PERÍMETRO DE APLICACIÓN     | 28 |
| Nº 4 ENTENDER MEJOR LA PANTALLA DE GUIADO | 30 |
| ACCESO AL TERMINAL UNIVERSAL              | 33 |

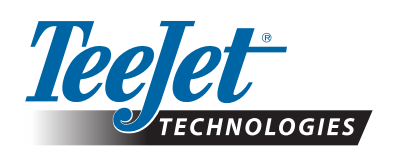

A Subsidiary of *Spraying Systems Co.*\*

www.teejet.com

98-01578-EN-A4/LT R0 Español Internacional © TeeJet Technologies 2021